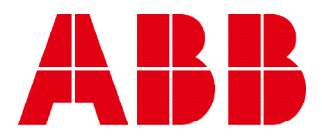

Network analyzer

# **M4M 20** User manual

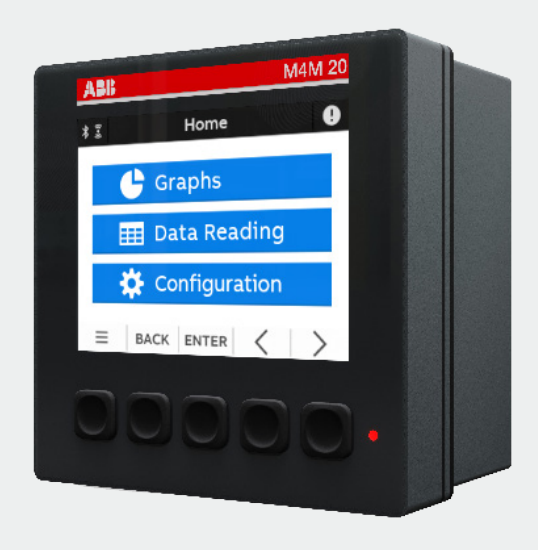

## **Table of Contents**

| 1.General information             | 5  |
|-----------------------------------|----|
| 1.1.Use and storage of the manual | 5  |
| 1.2.Copyright                     | 5  |
| 1.3.Liability disclaimer          | 5  |
| 1.4.General safety warnings       | 5  |
| 1.5.Cyber Security Disclaimer     | 6  |
| 2.Packaging contents              | 7  |
| 3.Technical characteristics       | 8  |
| 3.1.Description of the device     | 8  |
| 3.2.Main functionalities          | 8  |
| 3.3.Versions                      | 9  |
| 3.4.Overall dimensions            | 9  |
| 3.5.Technical data                | 10 |
| 4.Installation                    | 13 |
| 4.1.Assembly                      |    |
| 4.2.Disassembly                   |    |
| 4.3.Wiring diagrams               | 14 |
| 5.Access to device                | 20 |
| 5.1.Homepage                      |    |
| 5.2.Navigation symbols            | 21 |
| 5.3.Notification icons            | 21 |
| 5.4.Overview of menu displays     | 22 |
| 5.5.Data entry                    | 23 |
| 5.6.Favourite page                | 24 |
| 6.First commissioning             | 25 |
| 6.1.Setting language              | 25 |
| 6.2.Password for the first use    | 25 |
| 6.3.Date and time                 | 26 |
| 6.4.Type of network               | 26 |
| 6.5.CT ratio                      | 27 |
| 6.6.VT ratio                      | 29 |
| 7.Configuration                   | 30 |
| _ · · · ·                         |    |
| 7.1.Unit                          |    |
| 7.1.Unit<br>7.2.Installation      |    |

| 7.4.Alarms         |    |
|--------------------|----|
| 7.5.Communication  | 41 |
| 7.6.Other settings |    |
|                    |    |
| 8.Data Reading     | 46 |
| 8.1.Realtime       | 47 |
| 8.2.Energy         |    |
| 8.3.Power Quality  |    |
| 8.4.Average        |    |
| 8.5.Min Value      | 51 |
| 8.6.Max Value      | 52 |
| 8.7.I/O            | 53 |
| 8.8.Notifications  | 53 |
| 8.9.Timers         | 55 |
|                    |    |
| 9.Graphs           | 56 |
|                    |    |

## **1.General information**

#### 1.1.Use and storage of the manual

Carefully read this manual and adhere to the indications described prior to using the device.

This manual contains all of the safety information, the technical aspects and the operations necessary to ensure the correct use of the device and maintain it in safe conditions.

#### 1.2.Copyright

The copyright of this manual is the property of ABB S.p.A.

This manual contains texts, designs and illustrations of a technical nature which must not be disclosed or transmitted to third parties, even partially, without the written authorisation of ABB S.p.A.

#### 1.3.Liability disclaimer

The information contained in this document is subject to change without notice and cannot be considered as an obligation by ABB S.p.A. ABB S.p.A. is not liable for any errors that may appear in this document. ABB S.p.A. is not liable under any circumstances for any direct, indirect, special, incidental or consequential damage of any kind that may arise from using this document. ABB S.p.A. is also not liable for incidental or consequential damage that may arise from using the software or hardware mentioned in this document.

## 1.4.General safety warnings

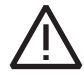

Non-adherence to the following points can lead to serious injury or death.

Use the suitable personal protection devices and adhere to the current regulations governing electrical safety.

- This device must be installed exclusively by qualified personnel who have read all of the information relative to the installation.
- Check that the voltage supply and measurement are compatible with the range permitted by the device.
- Ensure that all current and voltage supplies are disconnected prior to carrying out any controls, visual inspections and tests on the device.
- Always assume that all circuits are under voltage until they are completely disconnected, subjected to tests and labelled.
- Disconnect all of the power supply prior to working on the device.
- Always use a suitable voltage detection device to check that the supply is interrupted.
- Pay attention to any dangers and carefully check the work area ensuring that no instruments or foreign
  objects have been left inside the compartment in which the device is housed.
- The correct use of this device depends on a correct manipulation, installation and use.hdfh
- Failure to adhere to the basic installation information can lead to injuries as well as damage to the electric instruments or to any other product.
- NEVER connect an external fuse in by-pass.
- Disconnect all of the input and output wires before carrying out a dielectric rigidity test or an insulation test on an instrument in which the device is installed.
- The tests carried out at a high voltage can damage the device's electronic components.
- · The device has to be installed inside a switchboard.
- Installation of M4M shall include a switch or circuit breaker for the connection of auxiliary supply and voltage measurement. The switch or circuit breaker must be suitably located and easily reachable and must be marked as the disconnecting device for M4M.
- Switch off circuit breaker or switch before disconnecting from the auxiliary supply and voltage measurement or connecting to the auxiliary supply or voltage measurement.

### 1.5.Cyber Security Disclaimer

M4M 30 network analyzer is designed to be connected and to communicate information and data via a network interface, which should be connected to a secure network. It is your sole responsibility to provide and continuously ensure a secure connection between the product and your network or any other network (as the case may be) and to establish and maintain appropriate measures (such as but not limited to the installation of firewalls, application of authentication measures, encryption of data, installation of antivirus programs, etc.) to protect the M4M 30 network analyzer product, the network, its system and interfaces against any kind of security breaches, unauthorized access, interference, intrusion, leakage and/or theft of data or information. ABB S.p.A. and its affiliates are not liable for damages and/ or losses related to such security breaches, unauthorized access, interference, intrusion, leakage and/or theft of data or information.

Although ABB S.p.A. provides functionality testing on the products and updates that we release, you should institute your own testing program for any product updates or other major system updates (to include but not limited to code changes, configuration file changes, third party software updates or patches, hardware change out, etc.) to ensure that the security measures that you have implemented have not been compromised and system functionality in your environment is as expected.

## 2.Packaging contents

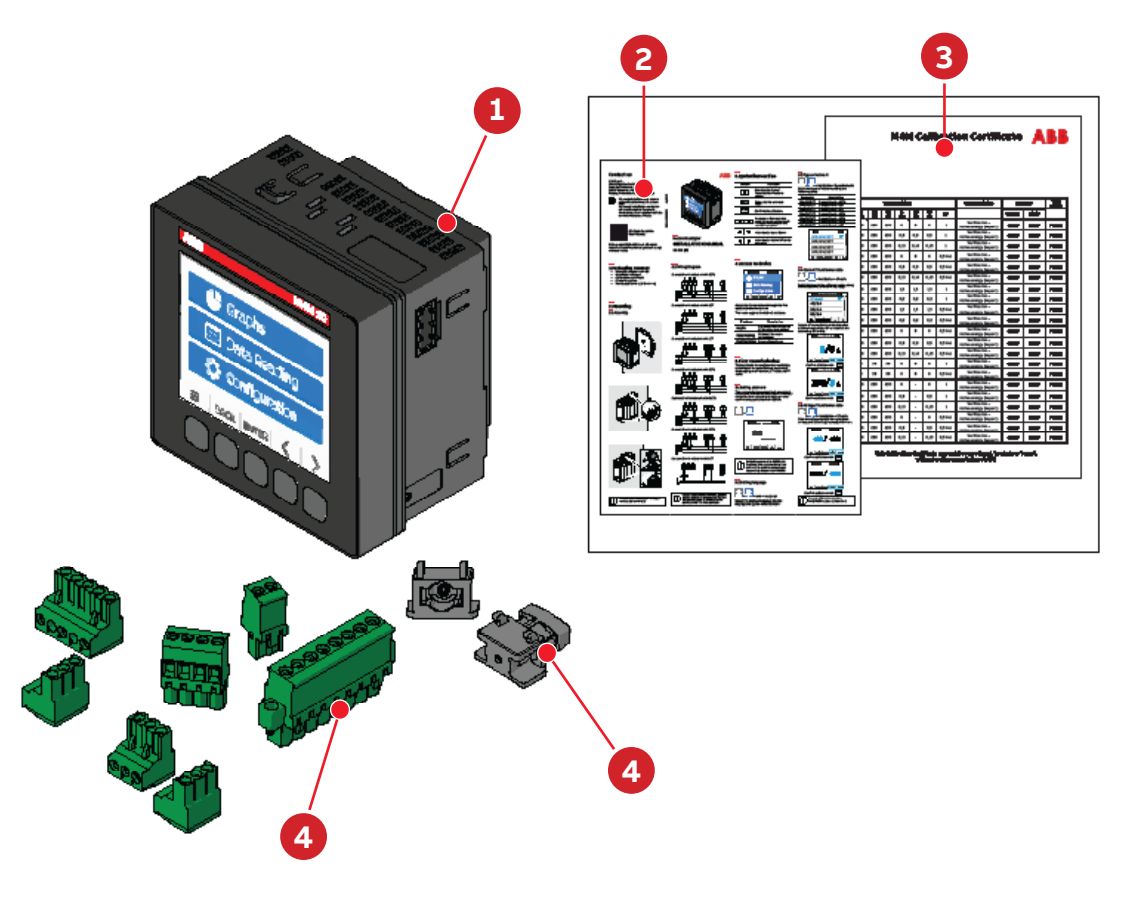

| Packaging contents |                                                              |  |
|--------------------|--------------------------------------------------------------|--|
| 1                  | Network analyzer M4M 20                                      |  |
| 2                  | Installation manual                                          |  |
| 3                  | Calibration certificate                                      |  |
| 4                  | Installation accessories (removable terminals, fixing clips) |  |

í

The number and type of removable terminals in the package varies according to the different versions. Please refer to below table to check the removable terminals included in each package.

| Product<br>Name    | Current input<br>terminal (6<br>poles) | Voltage input<br>terminal (4<br>poles) | Auxiliary supply<br>terminal (2<br>poles) | Digital outputs<br>terminal (3<br>poles) | Programmable<br>I/O terminal (3<br>poles) | Analogue output<br>terminal (3<br>poles) | RS485 terminal<br>(3 poles) |
|--------------------|----------------------------------------|----------------------------------------|-------------------------------------------|------------------------------------------|-------------------------------------------|------------------------------------------|-----------------------------|
| M4M 20             | х                                      | х                                      | х                                         | х                                        | -                                         | -                                        | -                           |
| M4M 20<br>MODBUS   | x                                      | х                                      | x                                         | х                                        | -                                         | -                                        | x                           |
| M4M 20<br>ETHERNET | x                                      | х                                      | x                                         | х                                        | -                                         | -                                        | -                           |
| M4M 20<br>PROFIBUS | х                                      | х                                      | х                                         | х                                        | -                                         | -                                        | -                           |
| M4M 20 I/O         | х                                      | х                                      | х                                         | х                                        | х                                         | х                                        | х                           |
| M4M 20<br>BACNET   | х                                      | х                                      | х                                         | х                                        | -                                         | -                                        | -                           |
| M4M 20<br>ROGOWSKI | -                                      | х                                      | х                                         | х                                        | -                                         | -                                        | х                           |

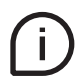

Please notice that terminals for current input on M4M 20 Rogowski are pre-wired on ABB's R4M Rogowski coils

## **3.Technical characteristics**

## **3.1.Description of the device**

M4M 20 is ABB's network analyzer range that provides complete and accurate electrical pa-rameters monitoring and basic power quality analysis.

Equipped with graphic color display for advanced visualization of the measured parameters and Bluetooth module for smart commissioning.

### 3.2. Main functionalities

| Real-time                                  |                            |
|--------------------------------------------|----------------------------|
| TRMS current                               | •                          |
| TRMS Voltage                               | •                          |
| Frequency                                  | •                          |
| Active, Reactive and Apparent Power        | •                          |
| Power Factor                               | •                          |
| Operating timer, countdown timer           | •                          |
| Energy                                     |                            |
| Active, Reactive and Apparent Energy       | •                          |
| 4 quadrant Energy (Import/Export)          | •                          |
| Power quality                              |                            |
| THD (I, VLN, VLL)                          | •                          |
| Neutral current                            | Calculated                 |
| Data recording and logs                    |                            |
| Single alarms                              | 25                         |
| Warnings, alarms and errors logs           | •                          |
| Demand values (average) Basic Advanced     | Basic                      |
| Min/Max Demand values Basic Advanced       | Basic                      |
| НМІ                                        |                            |
| Graphs visualization                       | Basic                      |
| Notifications                              | •                          |
| Homepage and favourite page                | •                          |
| Password protection                        | •                          |
| Connectivity                               |                            |
| Automatic integration in ABB Ability™ EDCS | •                          |
| Bluetooth Low Energy                       | •                          |
| Communication Dratecole                    | Modbus RTU, Modbus TCP/IP, |
| Communication Protocols                    | Profibus DP-V0, BACnet/IP  |

## 3.3.Versions

| Product Name    | I/O                | Communication protocol    |
|-----------------|--------------------|---------------------------|
| M4M 20          | 2 Digital Outputs  | Bluetooth                 |
| M4M 20 MODBUS   | 2 Digital Outputs  | Modbus RTU, Bluetooth     |
| M4M 20 ETHERNET | 2 Digital Outputs  | Modbus TCP/IP, Bluetooth  |
| M4M 20 PROFIBUS | 2 Digital Outputs  | Profibus DP-V0, Bluetooth |
|                 | 2 Programmable I/O |                           |
| M4M 20 I/O      | 2 Digital Outputs  | Modbus RTU, Bluetooth     |
|                 | 2 Analogue Outputs |                           |
| M4M 20 ROGOWSKI | 2 Digital Outputs  | Modbus RTU, Bluetooth     |
| M4M 20 BACNET   | 2 Digital Outputs  | BACnet/IP, Bluetooth      |

## 3.4. Overall dimensions

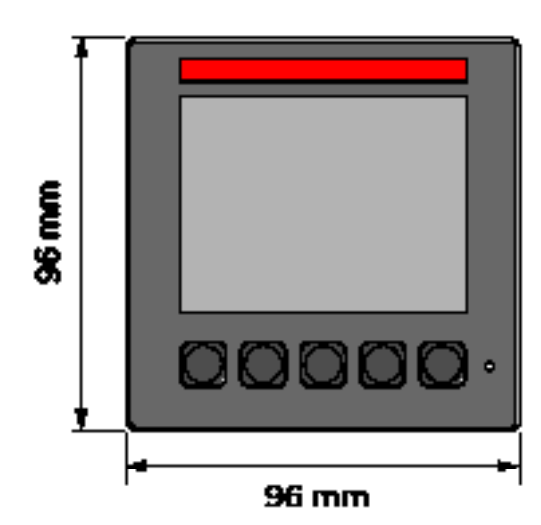

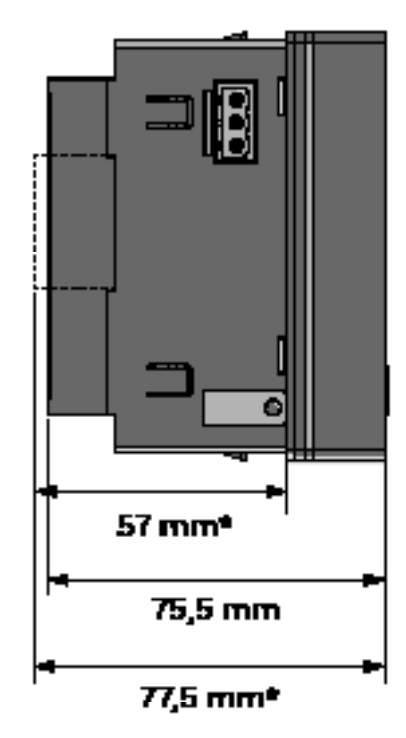

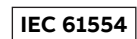

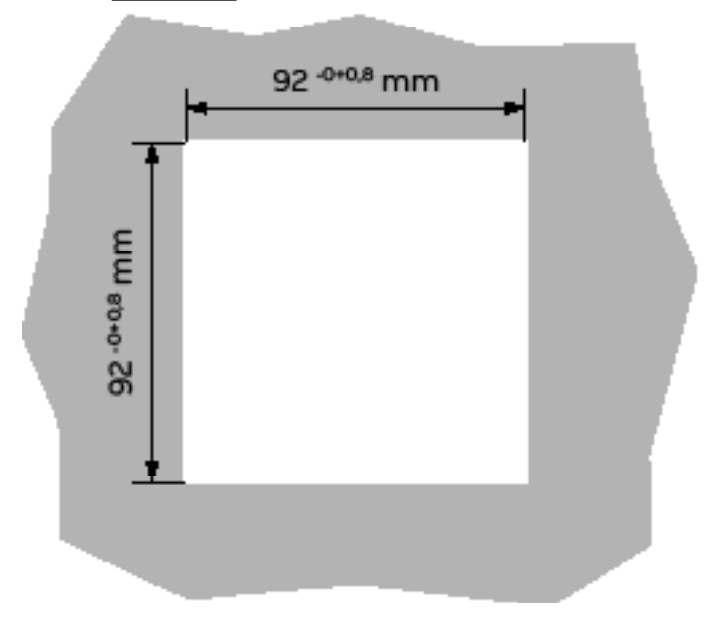

\*with terminal.

## 3.5.Technical data

| Auxiliary power supply                                  |      |                                              |
|---------------------------------------------------------|------|----------------------------------------------|
| Voltage range                                           | [V]  | 48 to 240 VAC/VDC ±15%                       |
| Frequency                                               | [Hz] | 50/60 Hz ±5%                                 |
| Power consumption                                       | [VA] | 10 VA max                                    |
| Installation category                                   |      | CAT III 300V class per IEC 61010-1 edition 3 |
| Protection fuse                                         |      | T1 A - 277 VAC                               |
|                                                         |      |                                              |
| Measurement accuracy*                                   |      |                                              |
| Measurement type                                        |      | True RMS up to the 40th harmonic             |
|                                                         |      | 128 samples per cycle, zero blind            |
| IEC 61557-12                                            |      | IEC 61557-12 PMD/S/K70/0,5                   |
| Active energy                                           |      | Class 0,5 acc. to IEC 61557-12               |
|                                                         |      | Class 0,5S acc. to IEC 62053-22              |
| Reactive energy                                         |      | Class 2 acc. to IEC 61557-12                 |
|                                                         |      | Class 2S acc. to IEC 62053-23                |
| Active power                                            |      | Class 0,5 acc. to IEC 61557-12               |
| Reactive power                                          |      | Class 2 acc. to IEC 61557-12                 |
| Apparent power                                          |      | Class 0,5 acc. to IEC 61557-12               |
| Voltage                                                 |      | Class 0,2 acc. to IEC 61557-12               |
| Current                                                 |      | Class 0,2 acc. to IEC 61557-12               |
| Neutral current                                         |      | Calculated                                   |
| Frequency                                               |      | Class 0,1 acc. to IEC 61557-12               |
| Unbalances                                              |      | Class 0,2 acc. to IEC 61557-12               |
| Harmonics, THD (Current, voltage)                       |      | Class 1 acc. to IEC 61557-12                 |
| *A source of arrest to incontion with /FA CT or Decours |      | anating for /1A CT                           |

\*Accuracy referred to insertion with .../5A CT or Rogowski coils. Derating for .../1A CT.

| Voltage measurement inputs                  |      |                                       |
|---------------------------------------------|------|---------------------------------------|
| Measurement range                           | [V]  | 50 - 400 VAC (L-N) 87 - 690 VAC (L-L) |
| Measurement category                        |      | 400V~ (CAT III)                       |
| Rated frequency                             | [Hz] | 50-60 Hz                              |
| Max. VT secondary (indirect connection)     | [V]  | 400 VAC (L-N)                         |
| Max over voltage                            | [V]  | 800 VAC (L-L)                         |
| Protection fuse                             | [V]  | T1 A - 277 VAC                        |
|                                             |      |                                       |
| Current measurement inputs                  |      |                                       |
| Number of current inputs                    |      | 3 (L1, L2, L3)                        |
| Indirect insertion with CT                  |      |                                       |
| CT secondary                                |      | 5 A (Class 0.5S)                      |
|                                             |      | 1 A (Class 1)                         |
| Measurement range without accuracy derating |      | 50 mA - 6 A                           |
| Starting current                            |      | 5 mA                                  |
| Burden                                      |      | 0.024 VA at 6 A                       |
| Indirect insertion with Rogowski coils      |      | (only M4M 20 Rogowski)                |
| Rated current                               |      | 10000 A                               |
| Measurement range without accuracy derating |      | 100 A - 12 kA                         |
| Starting current                            |      | 10 A                                  |

| -                                                             |      |                                                                                                    |
|---------------------------------------------------------------|------|----------------------------------------------------------------------------------------------------|
| Digital Output                                                |      |                                                                                                    |
| Voltage (min - max)                                           |      | 5 - 240 VAC/DC                                                                                                    |
| Current (min - max)                                           |      | 2 - 100 mA                                                                                                    |
| Max ON state drop voltage                                     |      | 1,5 V                                                                                                    |
| Max R value at Min voltage conditions (5 V)                   |      | 1750 Ohm                                                                                                    |
| Min R value at Max voltage conditions (240 V)                 |      | 2400 Ohm                                                                                                    |
| Pulse duration                                                | [ms] | 20 ms ON, 20 ms OFF                                                                                                    |
| Pulse frequency                                               |      | 25 Hz                                                                                                    |
| Alarm activation delay                                        | [s]  | 1 - 900 s (programmable)                                                                                                    |
| Alarm return hysteresis                                       |      | 0 - 40% (programmable)                                                                                                    |
|                                                               |      |                                                                                                    |
| Digital Input                                                 |      |                                                                                                    |
| Maximum Voltage                                               |      | 240 VAC/DC                                                                                                    |
| Max voltage for OFF state on input                            |      | 20 VAC/DC                                                                                                    |
| Min voltage for ON state on input                             |      | 45 VAC/DC                                                                                                    |
|                                                               |      |                                                                                                    |
| Analogue Output                                               |      |                                                                                                    |
| Programmable electrical parameters                            |      | Span [0 - 20 mA or 4 - 20 mA]                                                                                                    |
| Load                                                          |      | Typical 250 Ohm, max 500 Ohm                                                                                                    |
|                                                               |      |                                                                                                    |
| Mechanical characteristics                                    |      |                                                                                                    |
| Overall dimensions                                            |      | 96 mm x 96 mm x 77,5 mm                                                                                                    |
|                                                               |      | (Depth inside the switchboard: 57mm )                                                                                                    |
| IP degree of protection (IEC 60529)                           |      | Front: IP54                                                                                                    |
|                                                               |      | Terminals: IP20                                                                                                    |
| Weight                                                        | [g]  | 400                                                                                                    |
| Toursianal shaws stavistics                                   |      |                                                                                                    |
| Terminal characteristics                                      |      | Nominal cross soction, 2.5 mm <sup>2</sup>                                                                                                    |
|                                                               |      | Solid (strandod wire: 0.2, 2,5 mm <sup>2</sup> (AMC 24, 12)                                                                                                    |
| Valtana innuta                                                |      | 3010/Stranded wire: 0,2 - 2,3 mine (Awg 24 - 12)                                                                                                    |
| voltage inputs                                                |      | Ditch. 762 mm                                                                                                    |
| voltage inputs                                                |      | Pitch: 7,62 mm                                                                                                    |
| voltage inputs                                                |      | Pitch: 7,62 mm<br>Poles: 4                                                                                                    |
| voltage inputs                                                |      | Pitch: 7,62 mm<br>Poles: 4<br>Nominal cross section: 2,5 mm <sup>2</sup>                                                                                                    |
| voltage inputs                                                |      | Pitch: 7,62 mm<br>Poles: 4<br>Nominal cross section: 2,5 mm <sup>2</sup><br>Solid/stranded wire: 0,2 - 2,5 mm <sup>2</sup>                                                                                                    |
| Current inputs                                                |      | Pitch: 7,62 mm<br>Poles: 4<br>Nominal cross section: 2,5 mm <sup>2</sup><br>Solid/stranded wire: 0,2 - 2,5 mm <sup>2</sup><br>(AWG 24 - 12)                                                                                                    |
| Current inputs                                                |      | Pitch: 7,62 mm<br>Poles: 4<br>Nominal cross section: 2,5 mm <sup>2</sup><br>Solid/stranded wire: 0,2 - 2,5 mm <sup>2</sup><br>(AWG 24 - 12)<br>Pitch: 5,08 mm                                                                                                    |
| Current inputs                                                |      | Pitch: 7,62 mm<br>Poles: 4<br>Nominal cross section: 2,5 mm <sup>2</sup><br>Solid/stranded wire: 0,2 - 2,5 mm <sup>2</sup><br>(AWG 24 - 12)<br>Pitch: 5,08 mm<br>Poles: 6<br>Secure for each finite.                                                                                                    |
| Current inputs                                                |      | Pitch: 7,62 mm<br>Poles: 4<br>Nominal cross section: 2,5 mm <sup>2</sup><br>Solid/stranded wire: 0,2 - 2,5 mm <sup>2</sup><br>(AWG 24 - 12)<br>Pitch: 5,08 mm<br>Poles: 6<br>Screw flanges for fixing                                                                                                    |
| Current inputs                                                |      | Pitch: 7,62 mm<br>Poles: 4<br>Nominal cross section: 2,5 mm <sup>2</sup><br>Solid/stranded wire: 0,2 - 2,5 mm <sup>2</sup><br>(AWG 24 - 12)<br>Pitch: 5,08 mm<br>Poles: 6<br>Screw flanges for fixing<br>Nominal cross section: 2,5 mm <sup>2</sup><br>Solid/strandadation 0,2 - 2,5 mm <sup>2</sup>                                                                                                    |
| Current inputs RS-485 Serial port                             |      | Pitch: 7,62 mm<br>Poles: 4<br>Nominal cross section: 2,5 mm <sup>2</sup><br>Solid/stranded wire: 0,2 - 2,5 mm <sup>2</sup><br>(AWG 24 - 12)<br>Pitch: 5,08 mm<br>Poles: 6<br>Screw flanges for fixing<br>Nominal cross section: 2,5 mm <sup>2</sup><br>Solid/stranded wire: 0,2 - 2,5 mm <sup>2</sup> (AWG 24 - 12)<br>Pitch: 5,09 mm                                                                                                    |
| Current inputs RS-485 Serial port                             |      | Pitch: 7,62 mm<br>Poles: 4<br>Nominal cross section: 2,5 mm <sup>2</sup><br>Solid/stranded wire: 0,2 - 2,5 mm <sup>2</sup><br>(AWG 24 - 12)<br>Pitch: 5,08 mm<br>Poles: 6<br>Screw flanges for fixing<br>Nominal cross section: 2,5 mm <sup>2</sup><br>Solid/stranded wire: 0,2 - 2,5 mm <sup>2</sup> (AWG 24 - 12)<br>Pitch: 5,08 mm                                                                                                    |
| Current inputs RS-485 Serial port                             |      | Pitch: 7,62 mm<br>Poles: 4<br>Nominal cross section: 2,5 mm <sup>2</sup><br>Solid/stranded wire: 0,2 - 2,5 mm <sup>2</sup><br>(AWG 24 - 12)<br>Pitch: 5,08 mm<br>Poles: 6<br>Screw flanges for fixing<br>Nominal cross section: 2,5 mm <sup>2</sup><br>Solid/stranded wire: 0,2 - 2,5 mm <sup>2</sup> (AWG 24 - 12)<br>Pitch: 5,08 mm<br>Poles: 3                                                                                                    |
| Current inputs RS-485 Serial port                             |      | Pitch: 7,62 mm<br>Poles: 4<br>Nominal cross section: 2,5 mm <sup>2</sup><br>Solid/stranded wire: 0,2 - 2,5 mm <sup>2</sup><br>(AWG 24 - 12)<br>Pitch: 5,08 mm<br>Poles: 6<br>Screw flanges for fixing<br>Nominal cross section: 2,5 mm <sup>2</sup><br>Solid/stranded wire: 0,2 - 2,5 mm <sup>2</sup> (AWG 24 - 12)<br>Pitch: 5,08 mm<br>Poles: 3<br>Nominal cross section: 2,5 mm <sup>2</sup>                                                                                                    |
| Current inputs RS-485 Serial port                             |      | Pitch: 7,62 mm<br>Poles: 4<br>Nominal cross section: 2,5 mm <sup>2</sup><br>Solid/stranded wire: 0,2 - 2,5 mm <sup>2</sup><br>(AWG 24 - 12)<br>Pitch: 5,08 mm<br>Poles: 6<br>Screw flanges for fixing<br>Nominal cross section: 2,5 mm <sup>2</sup><br>Solid/stranded wire: 0,2 - 2,5 mm <sup>2</sup> (AWG 24 - 12)<br>Pitch: 5,08 mm<br>Poles: 3<br>Nominal cross section: 2,5 mm <sup>2</sup><br>Solid/stranded wire: 0,2 - 2,5 mm <sup>2</sup>                                                                                                    |
| Current inputs RS-485 Serial port                             |      | Pitch: 7,62 mm<br>Poles: 4<br>Nominal cross section: 2,5 mm <sup>2</sup><br>Solid/stranded wire: 0,2 - 2,5 mm <sup>2</sup><br>(AWG 24 - 12)<br>Pitch: 5,08 mm<br>Poles: 6<br>Screw flanges for fixing<br>Nominal cross section: 2,5 mm <sup>2</sup><br>Solid/stranded wire: 0,2 - 2,5 mm <sup>2</sup> (AWG 24 - 12)<br>Pitch: 5,08 mm<br>Poles: 3<br>Nominal cross section: 2,5 mm <sup>2</sup><br>Solid/stranded wire: 0,2 - 2,5 mm <sup>2</sup><br>Solid/stranded wire: 0,2 - 2,5 mm <sup>2</sup><br>Solid/stranded wire: 0,2 - 2,5 mm <sup>2</sup>                                                                                                    |
| Current inputs RS-485 Serial port                             |      | Pitch: 7,62 mm<br>Poles: 4<br>Nominal cross section: 2,5 mm <sup>2</sup><br>Solid/stranded wire: 0,2 - 2,5 mm <sup>2</sup><br>(AWG 24 - 12)<br>Pitch: 5,08 mm<br>Poles: 6<br>Screw flanges for fixing<br>Nominal cross section: 2,5 mm <sup>2</sup><br>Solid/stranded wire: 0,2 - 2,5 mm <sup>2</sup> (AWG 24 - 12)<br>Pitch: 5,08 mm<br>Poles: 3<br>Nominal cross section: 2,5 mm <sup>2</sup><br>Solid/stranded wire: 0,2 - 2,5 mm <sup>2</sup><br>(AWG 24 - 12)<br>Pitch: 5,08 mm                                                                                                    |
| Current inputs RS-485 Serial port I/O                         |      | Pitch: 7,62 mm<br>Poles: 4<br>Nominal cross section: 2,5 mm <sup>2</sup><br>Solid/stranded wire: 0,2 - 2,5 mm <sup>2</sup><br>(AWG 24 - 12)<br>Pitch: 5,08 mm<br>Poles: 6<br>Screw flanges for fixing<br>Nominal cross section: 2,5 mm <sup>2</sup><br>Solid/stranded wire: 0,2 - 2,5 mm <sup>2</sup> (AWG 24 - 12)<br>Pitch: 5,08 mm<br>Poles: 3<br>Nominal cross section: 2,5 mm <sup>2</sup><br>Solid/stranded wire: 0,2 - 2,5 mm <sup>2</sup><br>(AWG 24 - 12)<br>Pitch: 5,08 mm<br>Poles: 3 (Programmable I/O, only on M4M                                                                                                    |
| Current inputs RS-485 Serial port I/O                         |      | Pitch: 7,62 mm<br>Poles: 4<br>Nominal cross section: 2,5 mm <sup>2</sup><br>Solid/stranded wire: 0,2 - 2,5 mm <sup>2</sup><br>(AWG 24 - 12)<br>Pitch: 5,08 mm<br>Poles: 6<br>Screw flanges for fixing<br>Nominal cross section: 2,5 mm <sup>2</sup><br>Solid/stranded wire: 0,2 - 2,5 mm <sup>2</sup> (AWG 24 - 12)<br>Pitch: 5,08 mm<br>Poles: 3<br>Nominal cross section: 2,5 mm <sup>2</sup><br>Solid/stranded wire: 0,2 - 2,5 mm <sup>2</sup><br>(AWG 24 - 12)<br>Pitch: 5,08 mm<br>Poles: 3 (Programmable I/O, only on M4M<br>20 I/O)                                                                                                    |
| Current inputs RS-485 Serial port I/O                         |      | <ul> <li>Pitch: 7,62 mm</li> <li>Poles: 4</li> <li>Nominal cross section: 2,5 mm<sup>2</sup></li> <li>Solid/stranded wire: 0,2 - 2,5 mm<sup>2</sup></li> <li>(AWG 24 - 12)</li> <li>Pitch: 5,08 mm</li> <li>Poles: 6</li> <li>Screw flanges for fixing</li> <li>Nominal cross section: 2,5 mm<sup>2</sup></li> <li>Solid/stranded wire: 0,2 - 2,5 mm<sup>2</sup> (AWG 24 - 12)</li> <li>Pitch: 5,08 mm</li> <li>Poles: 3</li> <li>Nominal cross section: 2,5 mm<sup>2</sup></li> <li>Solid/stranded wire: 0,2 - 2,5 mm<sup>2</sup></li> <li>Solid/stranded wire: 0,2 - 2,5 mm<sup>2</sup></li> <li>Pitch: 5,08 mm</li> <li>Poles: 3</li> <li>Nominal cross section: 2,5 mm<sup>2</sup></li> <li>Solid/stranded wire: 0,2 - 2,5 mm<sup>2</sup></li> <li>Solid/stranded wire: 0,2 - 2,5 mm<sup>2</sup></li> <li>Solid/stranded wire:</li></ul> |
| Current inputs RS-485 Serial port I/O                         |      | <ul> <li>Pitch: 7,62 mm</li> <li>Poles: 4</li> <li>Nominal cross section: 2,5 mm<sup>2</sup></li> <li>Solid/stranded wire: 0,2 - 2,5 mm<sup>2</sup></li> <li>(AWG 24 - 12)</li> <li>Pitch: 5,08 mm</li> <li>Poles: 6</li> <li>Screw flanges for fixing</li> <li>Nominal cross section: 2,5 mm<sup>2</sup></li> <li>Solid/stranded wire: 0,2 - 2,5 mm<sup>2</sup> (AWG 24 - 12)</li> <li>Pitch: 5,08 mm</li> <li>Poles: 3</li> <li>Nominal cross section: 2,5 mm<sup>2</sup></li> <li>Solid/stranded wire: 0,2 - 2,5 mm<sup>2</sup></li> <li>AWG 24 - 12)</li> <li>Pitch: 5,08 mm</li> <li>Poles: 3 (Programmable I/O, only on M4M</li> <li>20 I/O)</li> <li>Poles: 3 (Digital outputs)</li> <li>Poles: 3 (Analogue outputs, only on M4M</li> </ul>                                                                                                    |
| Current inputs RS-485 Serial port I/O                         |      | Pitch: 7,62 mm<br>Poles: 4<br>Nominal cross section: 2,5 mm <sup>2</sup><br>Solid/stranded wire: 0,2 - 2,5 mm <sup>2</sup><br>(AWG 24 - 12)<br>Pitch: 5,08 mm<br>Poles: 6<br>Screw flanges for fixing<br>Nominal cross section: 2,5 mm <sup>2</sup><br>Solid/stranded wire: 0,2 - 2,5 mm <sup>2</sup> (AWG 24 - 12)<br>Pitch: 5,08 mm<br>Poles: 3<br>Nominal cross section: 2,5 mm <sup>2</sup><br>Solid/stranded wire: 0,2 - 2,5 mm <sup>2</sup><br>(AWG 24 - 12)<br>Pitch: 5,08 mm<br>Poles: 3 (Programmable 1/O, only on M4M<br>20 I/O)<br>Poles: 3 (Analogue outputs, only on M4M<br>20 I/O)                                                                                                    |
| Current inputs RS-485 Serial port I/O                         |      | Pitch: 7,62 mmPoles: 4Nominal cross section: 2,5 mm²Solid/stranded wire: 0,2 - 2,5 mm²(AWG 24 - 12)Pitch: 5,08 mmPoles: 6Screw flanges for fixingNominal cross section: 2,5 mm²Solid/stranded wire: 0,2 - 2,5 mm² (AWG 24 - 12)Pitch: 5,08 mmPoles: 3Nominal cross section: 2,5 mm²Solid/stranded wire: 0,2 - 2,5 mm² (AWG 24 - 12)Pitch: 5,08 mmPoles: 3Nominal cross section: 2,5 mm²(AWG 24 - 12)Pitch: 5,08 mmPoles: 3 (Programmable I/O, only on M4M20 I/O)Poles: 3 (Digital outputs)Poles: 3 (Analogue outputs, only on M4M20 I/O)Only with ABB Rogowski probes:                                                                                                    |
| Current inputs RS-485 Serial port I/O Rogowski current probes |      | <ul> <li>Pitch: 7,62 mm</li> <li>Poles: 4</li> <li>Nominal cross section: 2,5 mm<sup>2</sup></li> <li>Solid/stranded wire: 0,2 - 2,5 mm<sup>2</sup></li> <li>(AWG 24 - 12)</li> <li>Pitch: 5,08 mm</li> <li>Poles: 6</li> <li>Screw flanges for fixing</li> <li>Nominal cross section: 2,5 mm<sup>2</sup></li> <li>Solid/stranded wire: 0,2 - 2,5 mm<sup>2</sup> (AWG 24 - 12)</li> <li>Pitch: 5,08 mm</li> <li>Poles: 3</li> <li>Nominal cross section: 2,5 mm<sup>2</sup></li> <li>Solid/stranded wire: 0,2 - 2,5 mm<sup>2</sup></li> <li>(AWG 24 - 12)</li> <li>Pitch: 5,08 mm</li> <li>Poles: 3</li> <li>Nominal cross section: 2,5 mm<sup>2</sup></li> <li>Solid/stranded wire: 0,2 - 2,5 mm<sup>2</sup></li> <li>(AWG 24 - 12)</li> <li>Pitch: 5,08 mm</li> <li>Poles: 3 (Programmable I/O, only on M4M</li> <li>20 I/O)</li> <li>Poles: 3 (Digital outputs)</li> <li>Poles: 3 (Analogue outputs, only on M4M</li> <li>20 I/O)</li> <li>Only with ABB Rogowski probes:</li> <li>R4M-200: 200 mm diameter (2CSG202150R1101)</li> </ul>                                                                                                    |

| Climatic conditions                         |                                               |
|---------------------------------------------|-----------------------------------------------|
| Operating temperature                       | -25 to 70 °C (K70 acc. to IEC 61557-12)       |
| Storage temperature                         | -40 to 85 °C (K70 acc. to IEC 61557-12)       |
| Relative humidity                           | Max 93% (non-condensing) at 40°C              |
| Pollution degree                            | 2                                             |
| Altitude                                    | < 2000 m                                      |
|                                             |                                               |
| User Interface                              |                                               |
| Access to device                            | 5 pushbuttons                                 |
| Display type                                | Graphic color display                         |
| Display dimensions                          | 70 x 52 mm (3.5")                             |
|                                             |                                               |
| Communication protocol                      |                                               |
| Modbus RTU                                  | 14M 20 Modbus, M4M 20 I/O, M4M 20 Rogowski    |
| Communication interface                     | RS485 with optical isolation                  |
| Baud rate                                   | 9.6, 19.2, 38.4, 57.6, 115.2 kbps             |
| Parity number                               | Odd, Even, None                               |
| Stop bit                                    | 1, 2                                          |
| Address                                     | 1-247                                         |
| Connector                                   | 3 pole terminal                               |
| Profibus DP-V0                              | 14M 20 Profibus                               |
| Protocol                                    | Profibus with slave DP-V0 function in         |
| PIOLOCOI                                    | compliance with IEC 61158 regulations         |
| Communication interface                     | RS485 with optical isolation                  |
| Baud rate                                   | Automatic detection [9.6 - 12 Mbps]           |
| Address                                     | 0-126                                         |
| Connector                                   | DB 9 female connector (do not use             |
|                                             | connectors with 90° cable outlet)             |
| LED indicators _                            | Green for communication status                |
|                                             | Red for communication error                   |
| Modbus TCP/IP                               | M4M 20 Ethernet                               |
| Protocol                                    | Modbus TCP/IP                                 |
| Communication interface                     | RJ45                                          |
| BACnet                                      | 14M 20 Bacnet                                 |
| Protocol                                    | BACnet/IP                                     |
| Communication interface                     | RJ45                                          |
|                                             |                                               |
| Bluetooth                                   |                                               |
| Туре                                        | BLE (Bluetooth Low Energy)                    |
|                                             |                                               |
| Standards                                   |                                               |
| Power metering and monitoring devices (PMD) | IEC 61557-12 (IEC 62053-22, IEC 62053-23)     |
| Electrical safety                           | IEC 61010-1                                   |
|                                             | IEC 61326-1 (IEC 61000-3-2, IEC 61000-3-3,    |
| EMC                                         | IEC 61000-4-2, IEC 61000-4-3, IEC 61000-4-    |
|                                             | 4, IEC 61000-4-5, IEC 61000-4-6, IEC 61000-4- |
|                                             | 8, IEC 61000-4-11)                            |

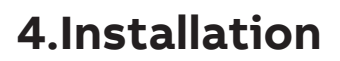

4.1.Assembly

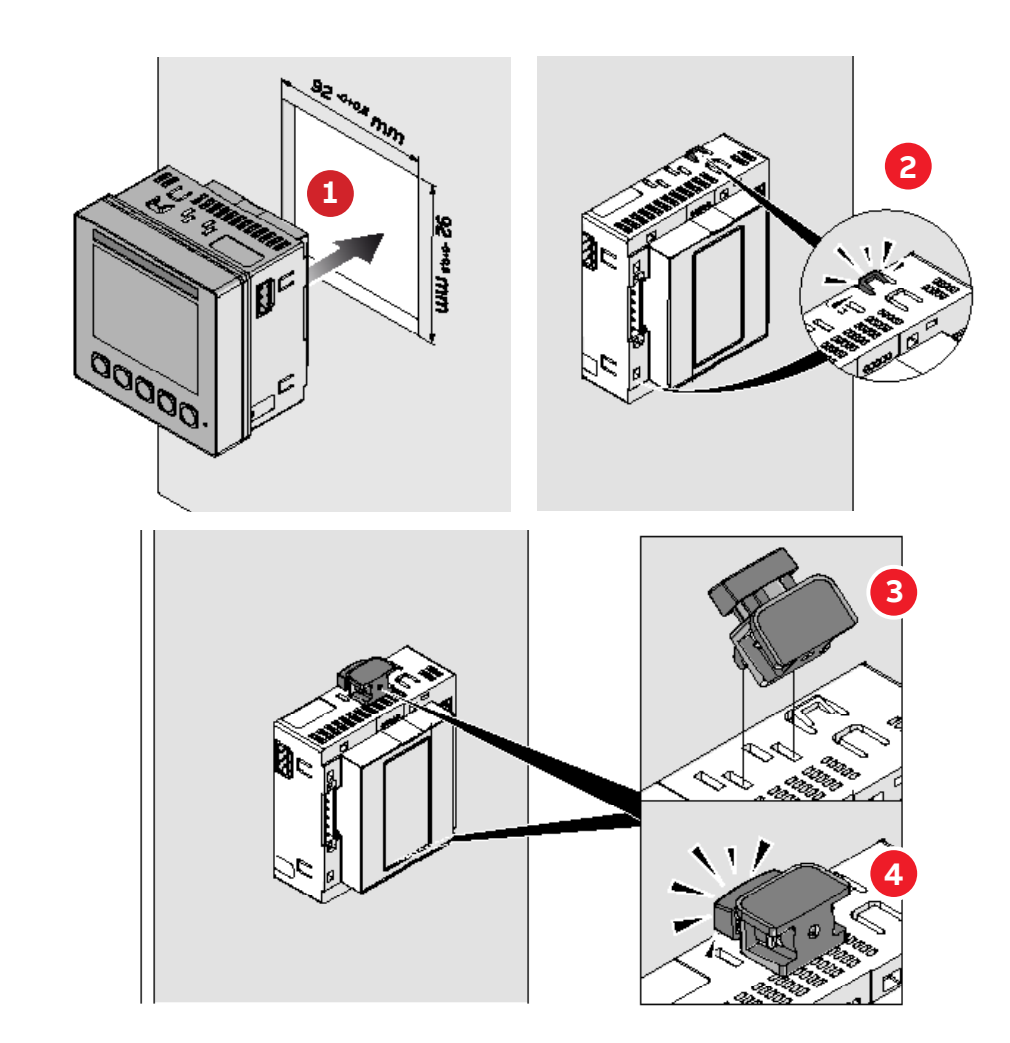

4.2.Disassembly

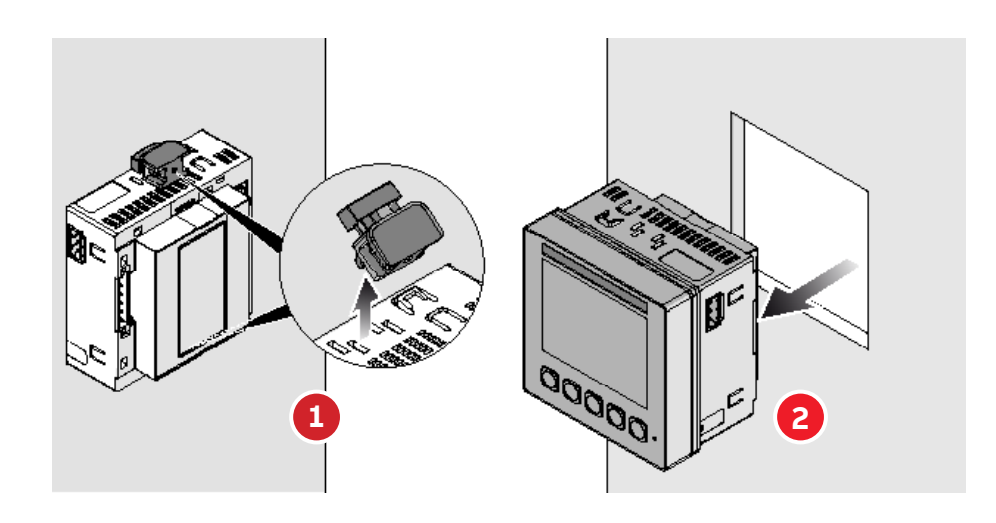

## 4.3.Wiring diagrams

The operations to carry out for the correct connection of the device, based on the type of electric line available, are described in this section.

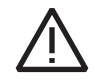

The installation and the cabling of the device must be carried out by qualified personnel.

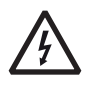

#### Danger of electrocution, burning and electirc arc.

Use the personal protection devices suitable to adhere to the current regulations governing electrical safety. Prior to carrying out any connections check the sectioning of the electirc supply with the voltage detection device.

• M4M 20 connection

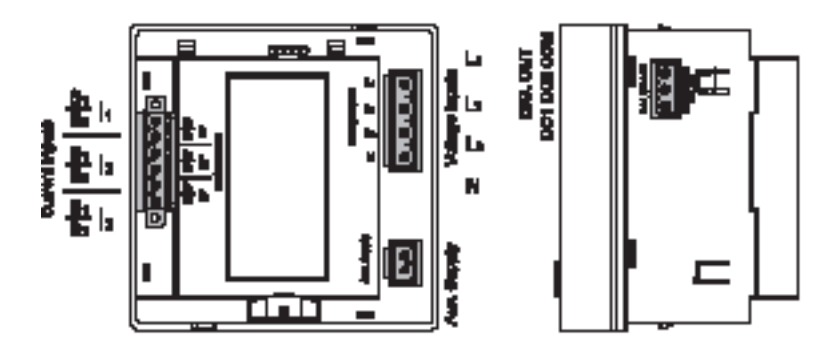

M4M 20 MODBUS connection

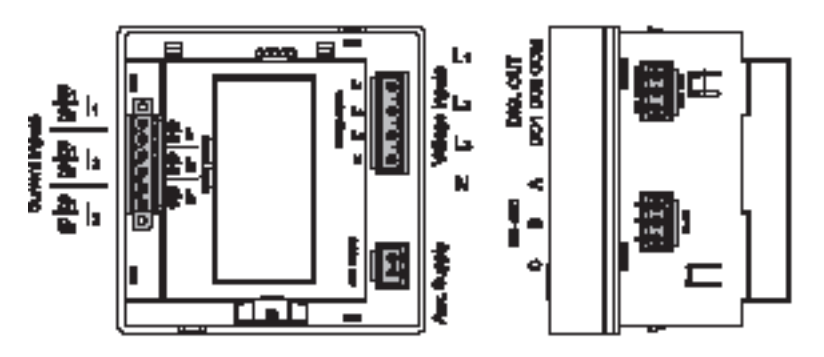

• M4M 20 ETHERNET connection

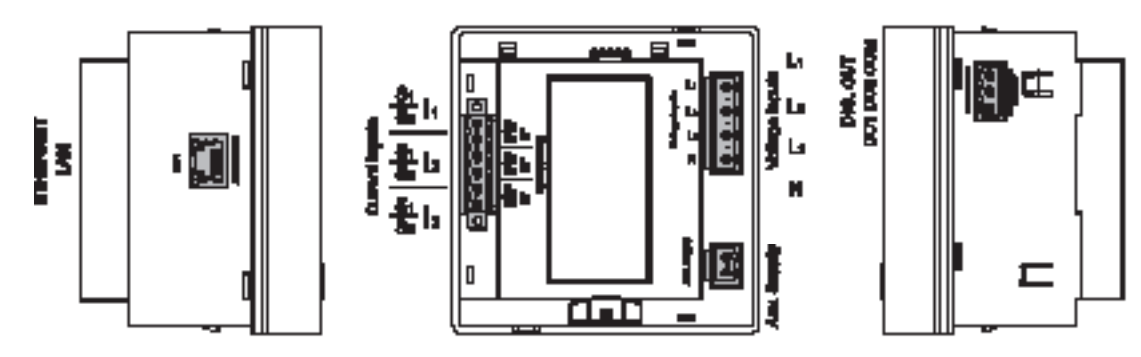

• M4M 20 PROFIBUS connection

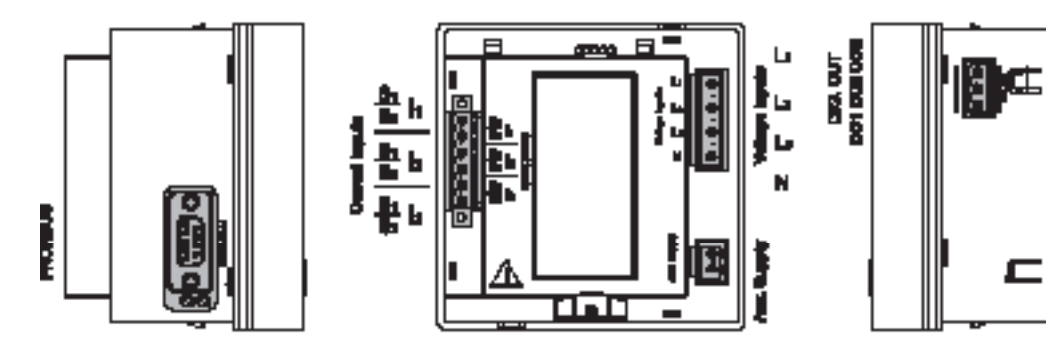

• M4M 20 I/O connection

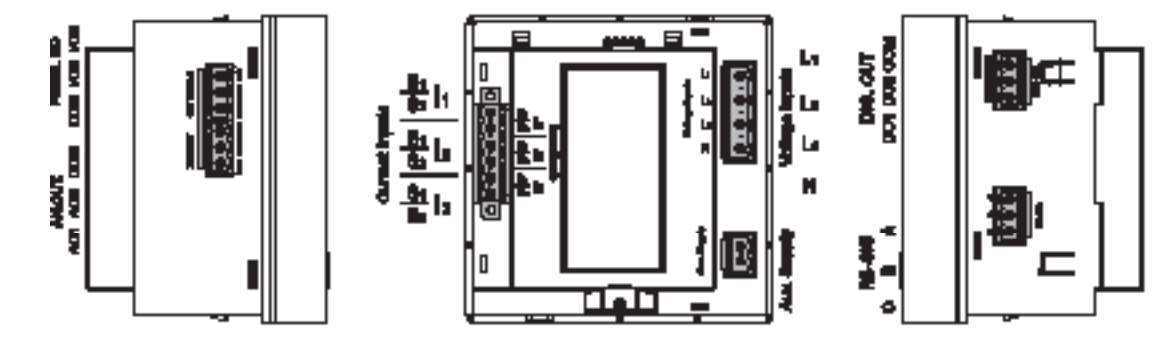

M4M 20 ROGOWSKI connection

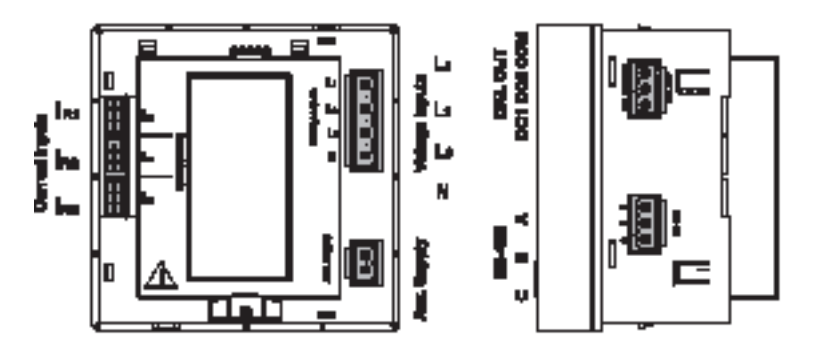

• M4M 20 BACNET connection

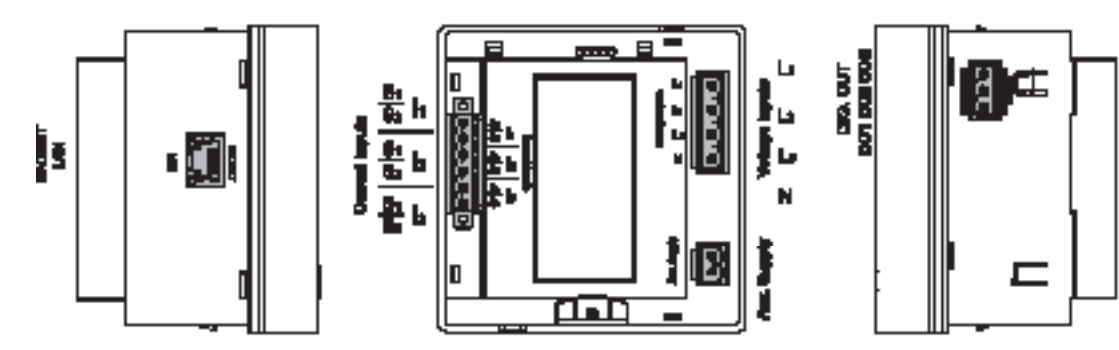

## Wiring diagrams - M4M 20, M4M 20 Modbus, M4M 20 Ethernet, M4M 20 I/O, M4M 20 Profibus, M4M 20 Bacnet

The M4M 20 can be used on different type of network (please refer to chapter "6.1.Setting language" for the configuration on the device).

According to the type of network that has been chosen, the parameters visualized on the device HMI change.

Below the wiring diagrams for M4M 20 working with CT .../5A or .../1A (M4M 20, M4M 20 Modbus, M4M 20 Ethernet, M4M 20 I/O, M4M 20 Profibus, M4M 20 Bacnet) are shown:

• 3-phase 4-wire network with 3CTs

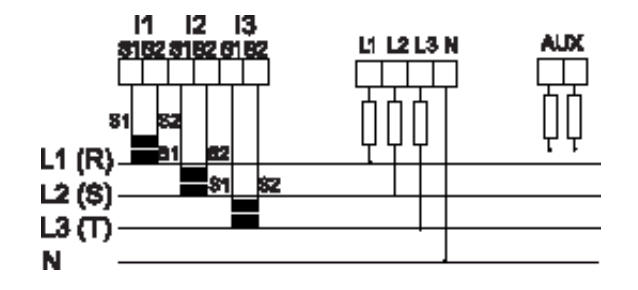

• 3-phase 4-wire network with 1CT

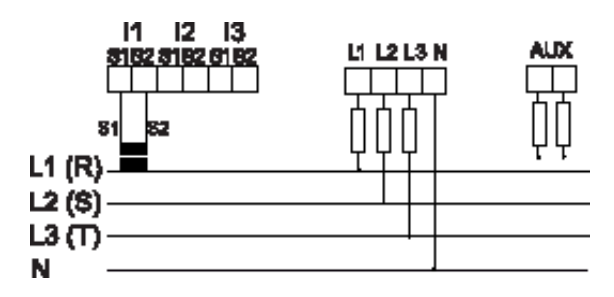

· 3-phase 3-wire network with 1CT

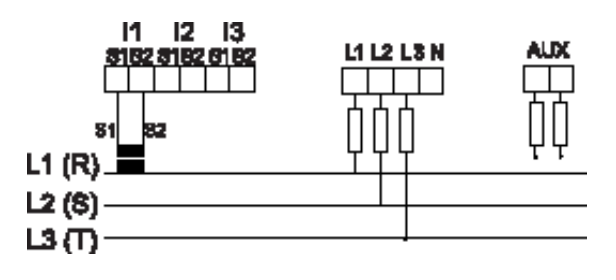

• 3-phase 3-wire network with 3CTs

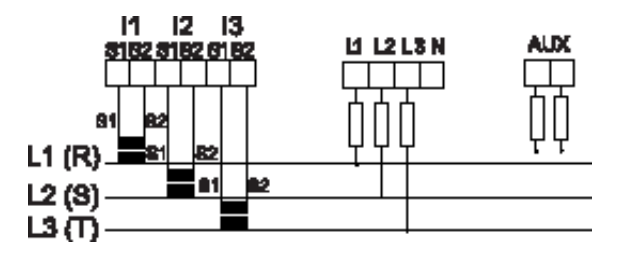

• 3-phase 3-wire network with 2CTs

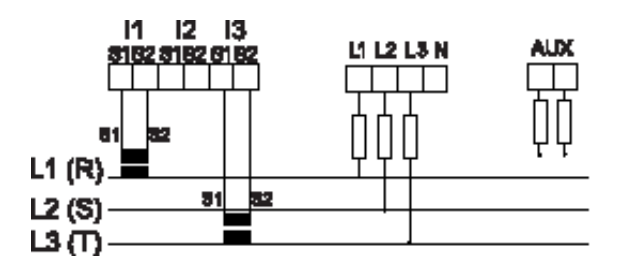

• 2-phase 3 wire network with 2CTs

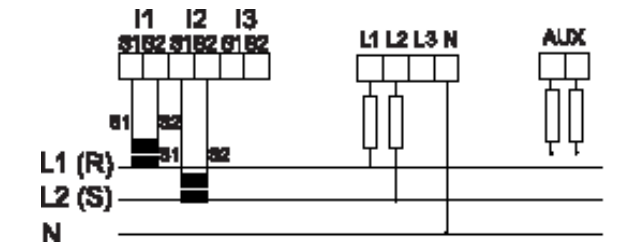

• 1-phase 2 wire network with 1CT

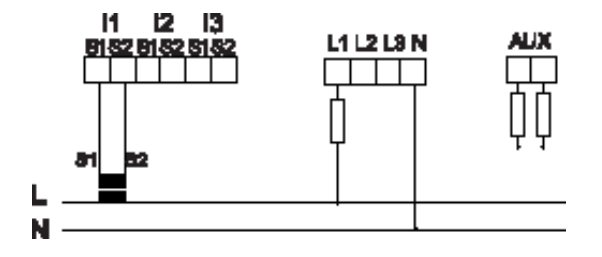

## Wiring diagrams - M4M 20 Rogowski

Below the wiring diagrams for M4M 20 working with Rogowski coils (M4M 20 Rogowski) are shown:

• 3-phase 4-wire network with 3RogCTs

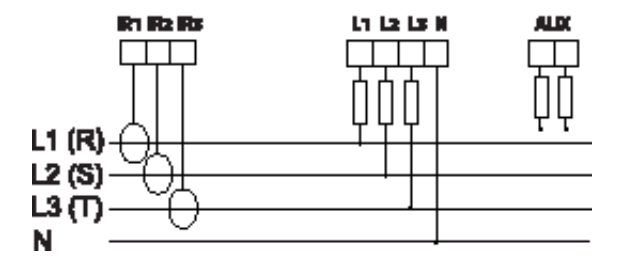

• 3-phase 4-wire network with 1RogCT

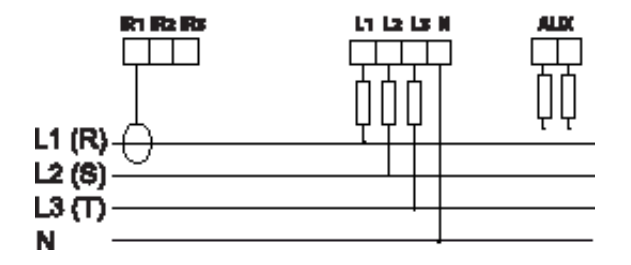

• 3-phase 3-wire network with 1RogCT

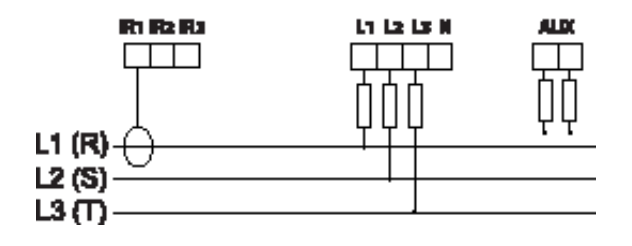

• 3-phase 3-wire network with 3RogCTs

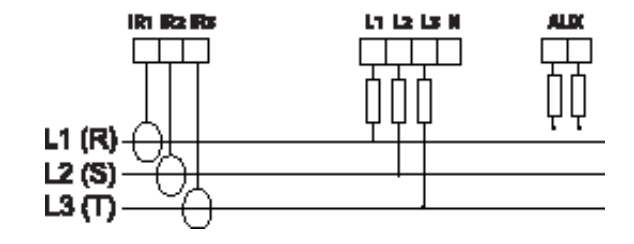

• 3-phase 3-wire network with 2RogCTs

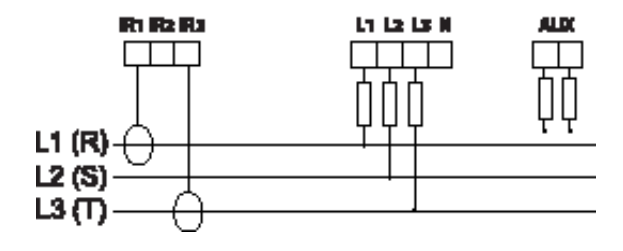

• 2-phase 3-wire network with 2RogCTs

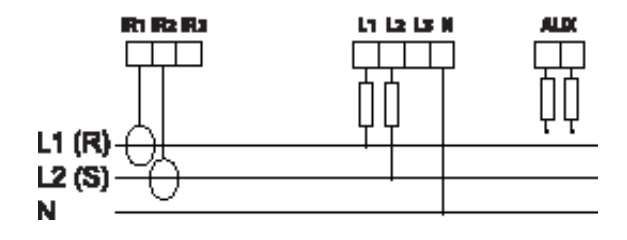

• 1-phase 2-wire network with 1RogCT

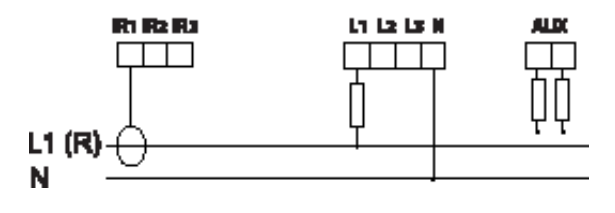

#### Inputs and outputs connections

• Digital outputs: Alarm output with external relays for load command. Example of wiring for DO1 as alarm output COM is common for all Digital outputs:

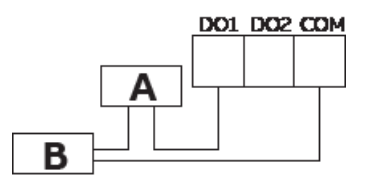

A: V aux 48 V a.c./d.c. 100mA B: External relay

• Digital outputs: Pulse output. Example of wiring for DO1 as pulse output COM is common for all Digital outputs:

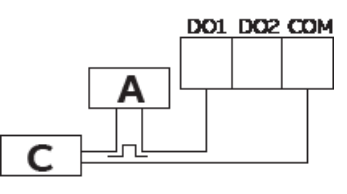

A: V aux 48 V a.c./d.c. 100mA C: Pulse acquisition

Digital outputs: Alarm output with external relays for load command (available only on M4M 20 I/O).
 Example of wiring for I/O5 as alarm output COM is common for all Digital outputs:

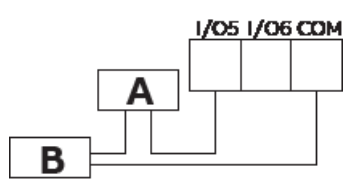

A: V aux 48 V a.c./d.c. 100mA B: External relay

 Programmable I/O: Pulse output (available only on M4M 20 I/O). Example of wiring for I/O5 as pulse output COM is common for all Digital outputs:

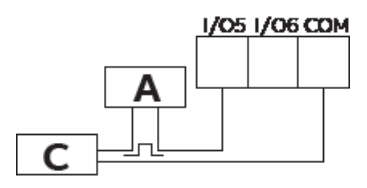

A: V aux 48 V a.c./d.c. 100mA C: Pulse acquisition

• Programmable I/O: Pulse input for external pulse acquisition (available only on M4M 20 I/O):

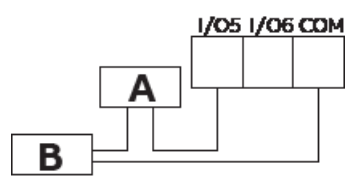

A: 24-240VDC / 57-240VAC B: Pulse acquisition (Impulse length at least 30 mS )

• Analogue outputs, typical load 250 Ohm, max 500 Ohm (available only on M4M 20 I/O):

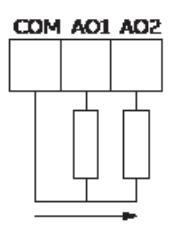

## 5.Access to device

## 5.1.Homepage

The device menu is divided into three sections.

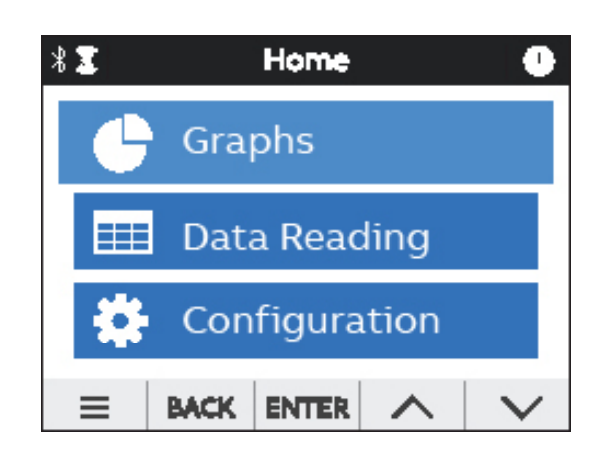

| Menu          | Description                                      |
|---------------|--------------------------------------------------|
| Graphs        | Graphical representation of the main parameters. |
| Data reading  | Values of the main parameters.                   |
| Configuration | Setup of the device.                             |

## 5.2.Navigation symbols

| Symbol               | Description                                                                                      |
|----------------------|--------------------------------------------------------------------------------------------------|
|                      | Shortcut key with 3 sections: Notifications, Favourite page and Home.                            |
| BACK                 | Return to the previous page.                                                                     |
| ENTER                | Confirm the selection.                                                                           |
| + -                  | Increase or decrease the value. Keeping pressed will increase the speed of the number variation. |
| $\land$ $\checkmark$ | Move cursor up or down.                                                                          |
| $\langle \rangle$    | Move to previous or next page.                                                                   |
| *                    | Bluetooth connectivity.                                                                          |
| 0                    | Notifications.                                                                                   |
| *                    | Favourite page.                                                                                  |
|                      | Home.                                                                                            |
|                      | Configuration mode is protected (needed to enter password).                                      |
|                      | Configuration mode is unprotected (password already entered).                                    |

## 5.3.Notification icons

| Symbol    | Description                                                             |
|-----------|-------------------------------------------------------------------------|
| Δ         | Alarms: user settable (related to specific parameters, threshold, etc). |
| $\Delta$  | Warnings: related to installation conditions and device settings.       |
| $\otimes$ | Errors: related to the device and to self-diagnostics in general.       |

## 5.4.Overview of menu displays

Each section of the device contains different menus and submenus as per below tables:

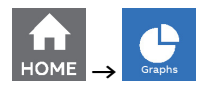

| Menu            | Description                                                                    |
|-----------------|--------------------------------------------------------------------------------|
| Realtime Graphs | Bargraphs for voltage (L-N, L-L), current, power (active, reactive, apparent). |

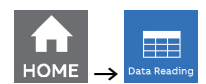

| Menu          | Description                                                                                    |  |
|---------------|------------------------------------------------------------------------------------------------|--|
| Realtime      | Summary, voltage (L-N, L-L), current, power (active, reactive, apparent), frequency.           |  |
| Energy        | Active, reactive, apparent energy, import, export and net.                                     |  |
| Power quality | THD (voltage, current), unbalances (voltage, current), power factor and cosphi per each phase. |  |
| Average       | Average values in the latest period for voltage, current power (active, reactive, apparent).   |  |
| Min value     | Minimum values for voltage, current and demand power (active, reactive, apparent).             |  |
| Max value     | Maximum values for voltage, current and demand power (active, reactive, apparent).             |  |
| I/O           | I/O status according to the I/O type and M4M version.                                          |  |
| Notifications | List of notifications divided into alarms, warnings, errors.                                   |  |
| Timers        | Count-up timer (on hours), count-down timer (maintenance timer).                               |  |

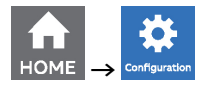

| Menu           | Description                                                                        |
|----------------|------------------------------------------------------------------------------------|
| Unit           | Settings related to the device itself.                                             |
| Installation   | Settings related to the installation conditions.                                   |
| I/O            | Definition of I/O type of the M4M version.                                         |
| Alarms         | Definition of alarm conditions to be visualized as notifications or linked to I/O. |
| Communication  | Settings related to the embedded communication protocols of the M4M version        |
| Other settings | Settings for average values, timers, energy conversion                             |

## 5.5.Data entry

For the configuration it is possible either to choose from a list of values or to manually enter a value.

## List of values

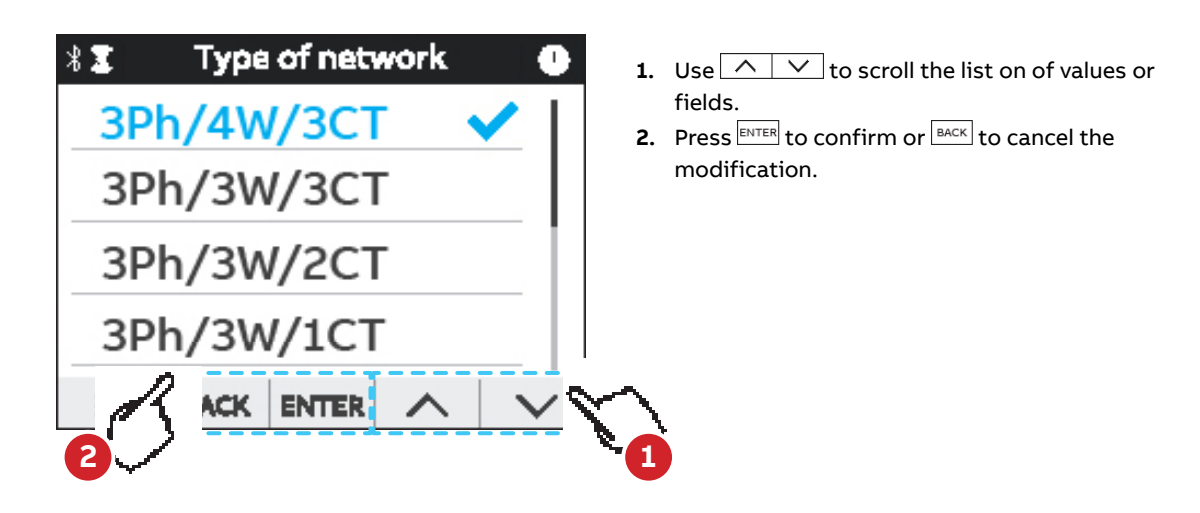

Manual data entry

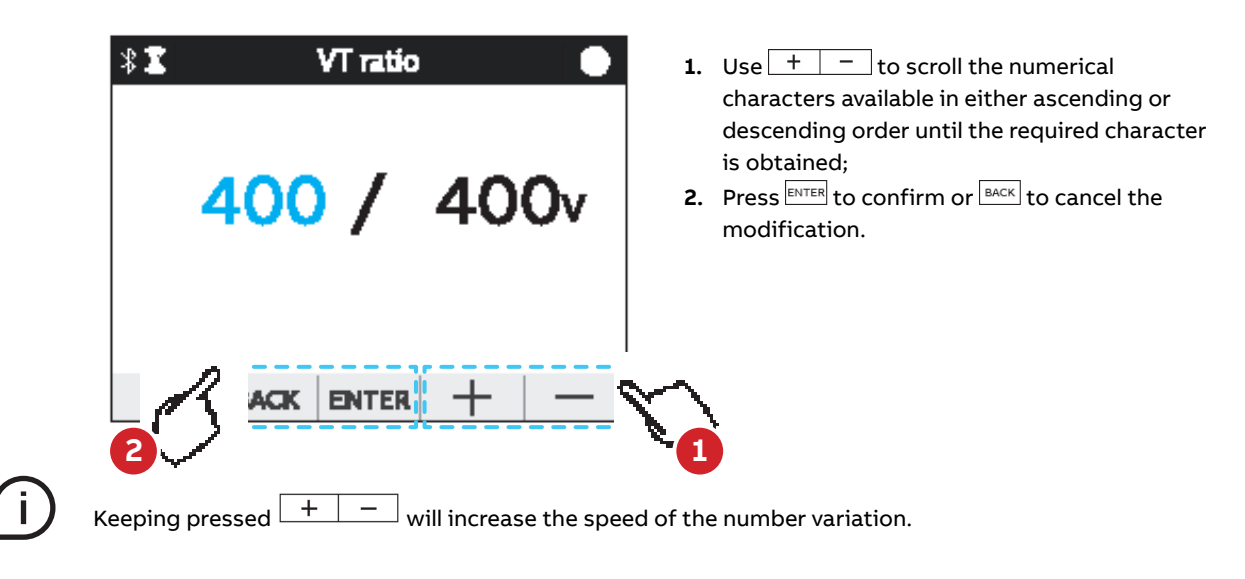

### 5.6.Favourite page

It is possible set a page as a Favourite page, that is then easily accessible by clicking the Favourite key.

#### Setting - Favourite page

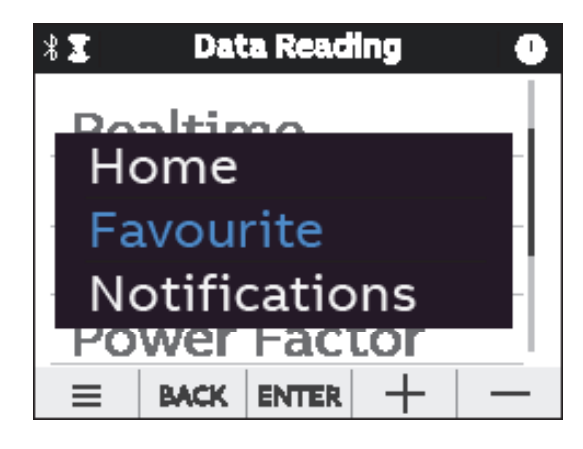

- 1. Enter the page you would like to set as favourite
- Select Shortcut key.
   With Select the menu item Favourite page
- **4.** Hold on ENTER for 3 seconds;
- 5. When the configuration is completed, the green pop-up bar **Operation succeeded** will appear.

#### **Display Favorite page**

| Data Rei  | ading                                             |                                                                                          |
|-----------|---------------------------------------------------|------------------------------------------------------------------------------------------|
|           |                                                   |                                                                                          |
| ome       |                                                   |                                                                                          |
| vourite   | <u>.</u>                                          | _                                                                                        |
| atificati | ione                                              |                                                                                          |
| werteat   |                                                   |                                                                                          |
| BACK ENTE |                                                   | _                                                                                        |
|           | Data Re<br>ome<br>vourite<br>otificati<br>wer Far | Data Reading<br>Determine<br>Dome<br>Dome<br>Dome<br>Dome<br>Dome<br>Dome<br>Dome<br>Dom |

- 1. Enter the page you would like to set as favourite
- 2. Select E Shortcut key.
- 3. With select the menu item Favourite page
- 4. Hold on ENTER;
- 5. When the configuration is completed, the green pop-up bar Operation succeeded will appear.

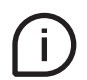

To reset the **Favourite page** follow above steps when inside Homepage. Only the pages from Graphs and Data Reading menus can be set as favourite. Menu list pages cannot be set as favourite page.

## 6.First commissioning

At first power up of M4M network analyzers, wizard procedure will guide the user in the first commissioning steps:

- 1. Set the language (please refer to chapter "6.1.Setting language")
- 2. Set a password (please refer to chapter "6.2.Password for the first use")
- 3. Set the date and time on the device (please refer to chapter "6.3.Date and time")
- 4. Set the type of network (please refer to chapter "6.4.Type of network")
- 5. Set the CT ratio (please refer to chapter "6.5.CT ratio")
- 6. Set the VT ratio (please refer to chapter "6.6.VT ratio")

## 6.1.Setting language

It is possible to change the display language to one of the languages present in the device.

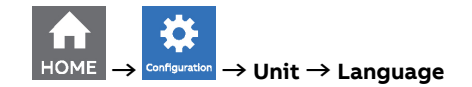

- **1.** Use to scroll the list on of values or fields.
- 2. Press ENTER to confirm or BACK to cancel the modification.

### 6.2.Password for the first use

A password can be set by the user to protect the Configuration menu and avoid any unwanted modification to the device settings.

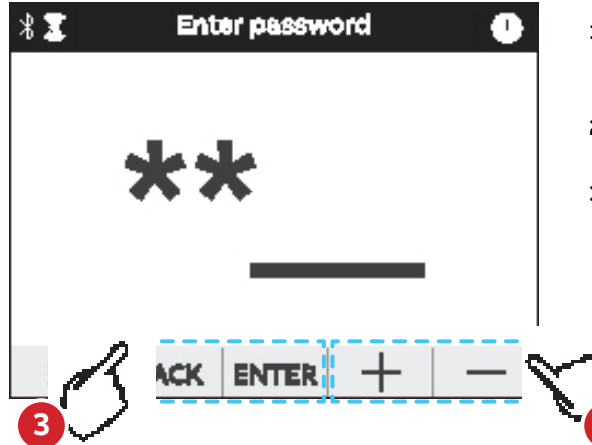

- At the first use it is mandatory to define a password. The password is composed by 5 numerical characters.
- In order to select each numerical character, it is necessary to use + -.
- **3.** Press **ENTER** to confirm or **BACK** to cancel the modification.

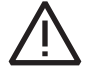

In order to disable the password, please set the new password as 00000. The password can be changed in any moment in Configurations -> Unit -> Modify password (please refer to chapter "7.1.Unit").

### 6.3.Date and time

Setting date and time is mandatory in order to use the time-related functionalities on the device (e.g. Maximum, Minimum). Please notice that if no date and time are set, no timestamp will be available on the measured data.

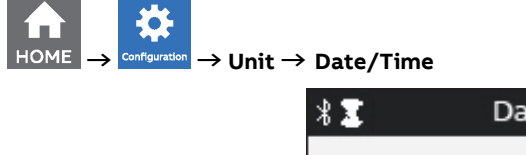

| ₩₹    | Date/ II | me |        |
|-------|----------|----|--------|
| Set D | Date     |    |        |
| Set T | ime      |    | _      |
|       |          |    |        |
| ≡     |          |    | $\sim$ |

| Menu     | Description                                        |
|----------|----------------------------------------------------|
| Set date | Configure the current date with format YYYY/MM/DD. |
| Set time | Configure the current time.                        |

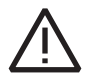

When M4M 20 is turned off, the date and time are reset. After turning on the M4M 20 network analyzer, please configure date and time.

## 6.4.Type of network

In order to configure the type of network it is needed to choose one of the available options according to the installation conditions.

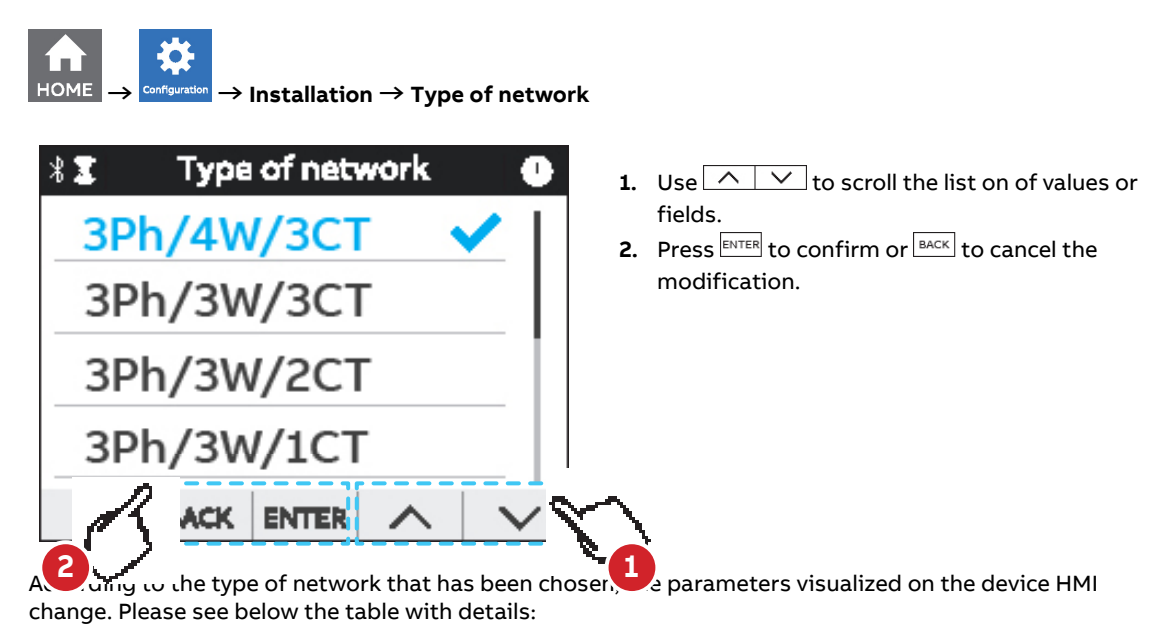

| Option     | Description           | Option     | Description           |
|------------|-----------------------|------------|-----------------------|
| 3Ph/4W/3CT | 3-phase 4-wire + 3CTs | 3Ph/3W/2CT | 3-phase 3-wire + 2CTs |
| 3Ph/4W/1CT | 3-phase 4-wire + 1CT  | 2Ph/3W/2CT | 2-phase 3-wire + 2CTs |
| 3Ph/3W/1CT | 3-phase 3-wire + 1CT  | 1Ph/2W/1CT | 1-phase 2-wire + 1CT  |
| 3Ph/3W/3CT | 3-phase 3-wire + 3CTs |            |                       |

## 6.5.CT ratio

M4M is capable to measure current only via indirect connection by means of current transformers CTs .../5A or .../1A (M4M 20, M4M 20 Modbus, M4M 20 Ethernet, M4M 20 I/O, M4M 20 Profibus, M4M 20 Bacnet), or Rogowski coils (M4M 20 Rogowski).

If CTs are used, then on the network analyzer it is needed to set the transformation ratio of the installed current transformers.

If Rogowski coils are used (M4M 20 Rogowski), it is not needed to set any transformation ratio.

In order to configure the current transformers ratio it is possible either to choose the values from a list of values (default settings) or to manually enter a value.

#### Settings - choose CT ratio

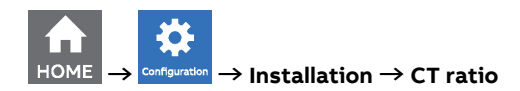

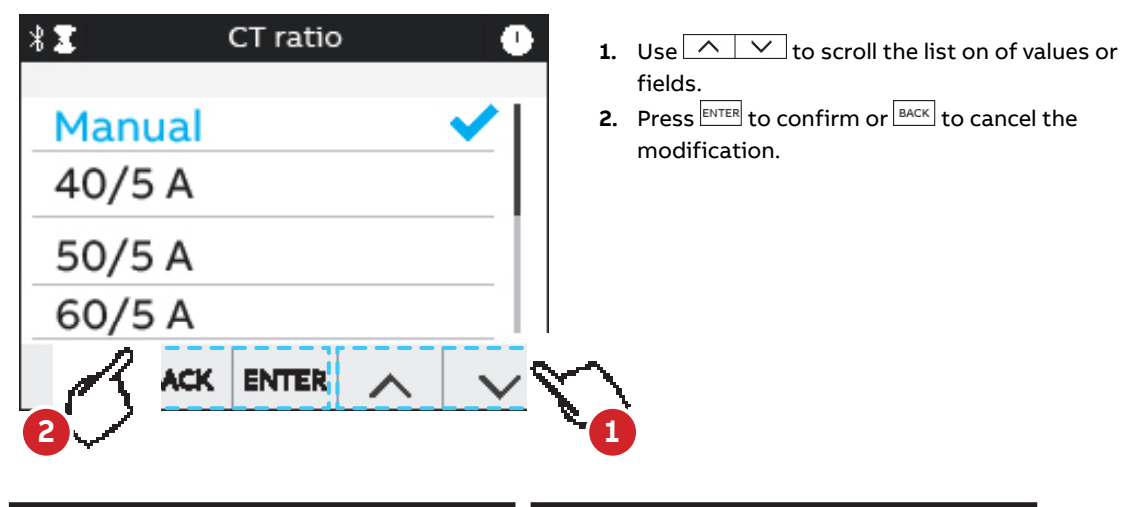

| Default values of CT ratio | Default values of CT ratio |
|----------------------------|----------------------------|
| 40/5                       | 200/5                      |
| 50/5                       | 250/5                      |
| 60/5                       | 400/5                      |
| 80/5                       | 600/5                      |
| 100/5                      | 800/5                      |
| 150/5                      | 1000/5                     |

#### CT ratio - Manual data entry

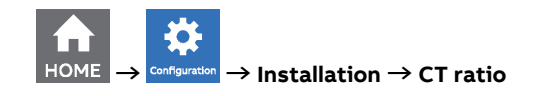

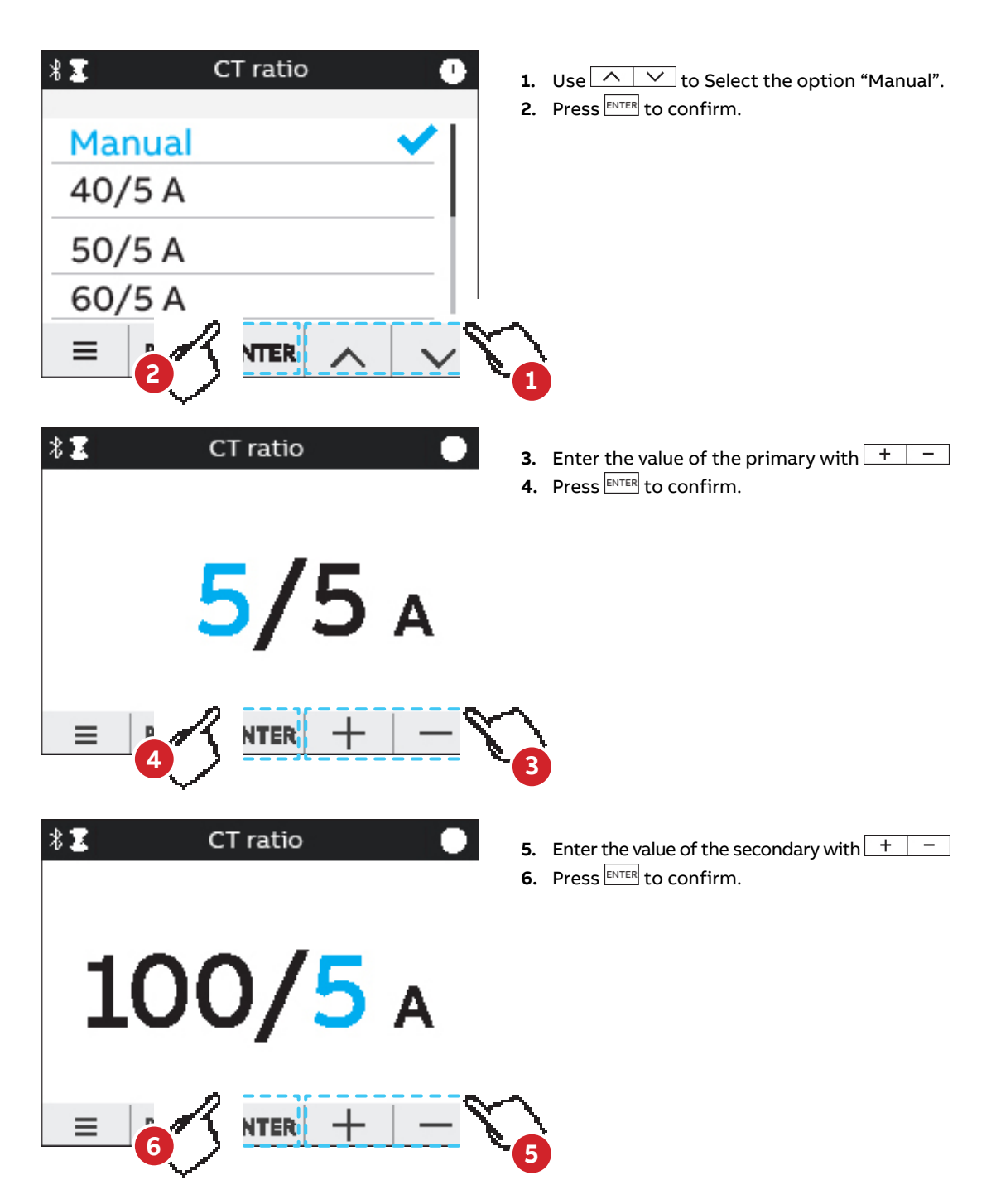

If the CT is replaced varying the value of the transformation ratio, before proceeding we recommend:

- 1. Note down the value of the energy counts accumulated with the previous ratio.
- 2. Reset the energy counts.
- 3. Insert a new value of the transformation ratio.

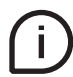

Enter the password if necessary.

Please notice that if M4M 20 Rogowski is being used, no CT ratio has to be set for Rogowski coils. Primary of CT has to be higher than the secondary.

## 6.6.VT ratio

M4M is capable to measure voltage via direct connection up to 400 VL-N (690V L-L), or via indirect connection by means of voltage transformers.

In order to configure the voltage transformer ratio it is needed to enter manually the values of both primary and secondary. The default values are 400 for the primary and 400 for the secondary.

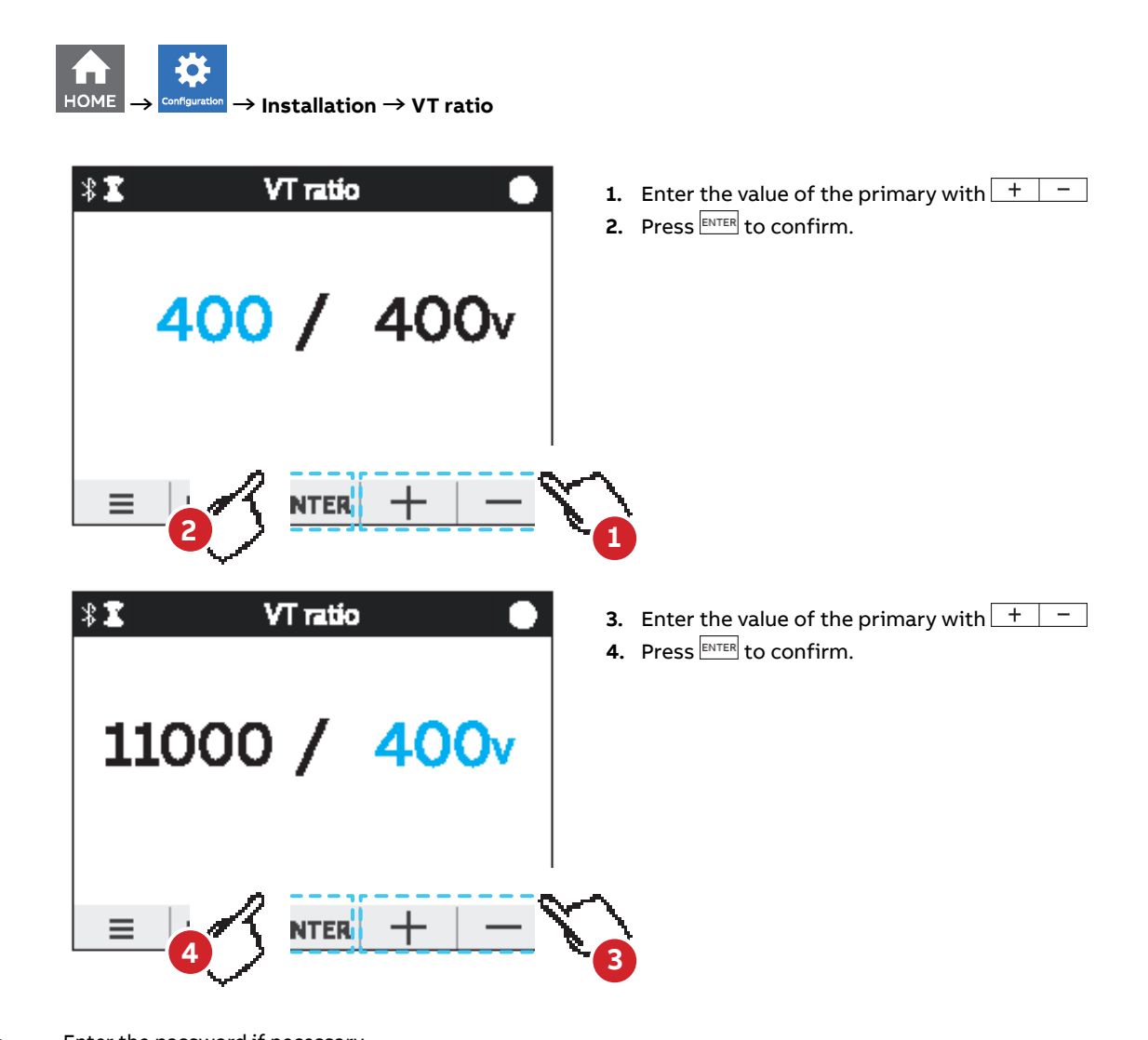

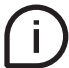

Enter the password if necessary.

In case of direct insertion, up to 500V phase-neutral, without voltage transformers set 100/100 (default) as value.

## 7.Configuration

In order to change any configuration of the device, it is mandatory to enter the password. The password is valid as soon as the user remains in the Configuration section and for max. 10 minutes. After quitting the Configuration section, it is needed to enter again the password.

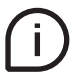

If the padlock icon is closed, it is needed to enter the password in order to modify any configuration. If the padlock icon is open, it is possible to modify any configuration without entering any password.

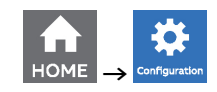

| * 🗉  | Cor     | nfigurat | ion | •      |
|------|---------|----------|-----|--------|
| Unit |         |          |     | . 1    |
| Inst | allatic | n        |     |        |
| 1/0  |         |          |     |        |
| Alar | ms      |          |     |        |
|      | BACK    | ENTER    | ~   | $\sim$ |

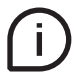

Press key in order to return to homepage.

If the user exits from the Configuration section, the device configuration is protected again and it is needed to re-enter the password.

### 7.1.Unit

| * 🛙             | Unit (     |  |  |
|-----------------|------------|--|--|
| Modify Password |            |  |  |
| Lan             | iguage     |  |  |
| Reset           |            |  |  |
| Dev             | /ice info  |  |  |
|                 | BACK ENTER |  |  |

| Menu            | Description                                 |
|-----------------|---------------------------------------------|
| Modify Password | Change the existing password.               |
| Language        | Change the language of the display.         |
| Reset           | Reset options for the meter.                |
| Device info     | Visualization of info related to the meter. |
| Date/Time       | Change date and time on the device.         |
| Brightness      | Change the brightness of the display.       |
| Energy Saving   | Set energy saving mode for the display.     |
| Logs            | Visualization of audit log and system log.  |

#### Modify password menu

In order to modify the password:

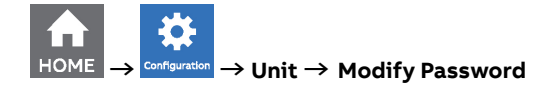

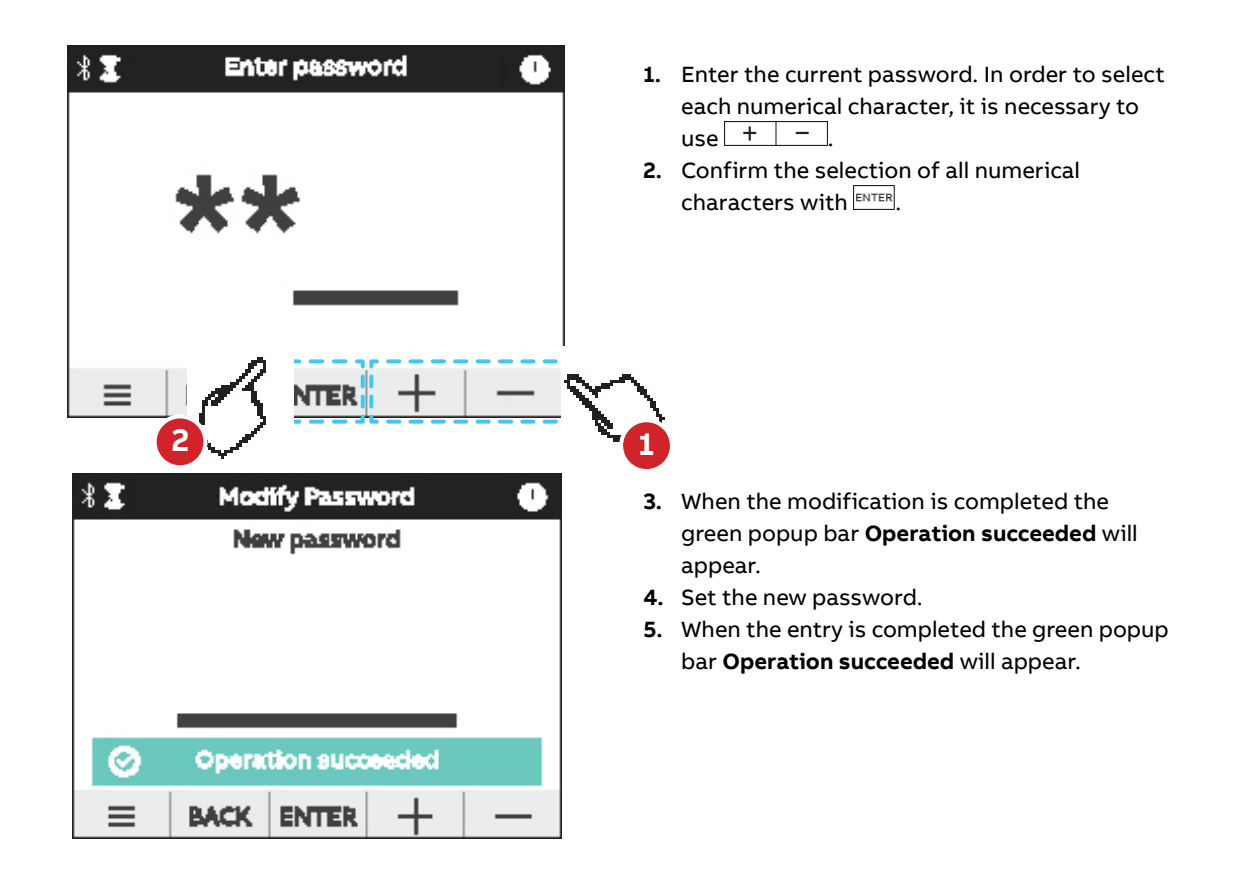

ĺ

If a Factory reset is carried out, also the password is reset to default.

#### Language menu

It is possible to change the display language to one of the languages present in the device. (please refer to chapter "6.1.Setting language").

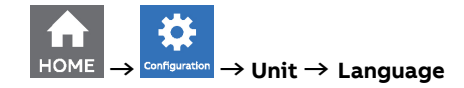

#### **Reset** menu

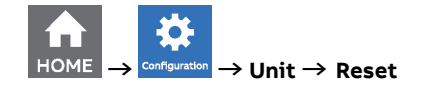

| * 🗶                | Reset     |  | •      |  |
|--------------------|-----------|--|--------|--|
| Facto              | ry reset  |  |        |  |
| Globa              | l reset   |  | .      |  |
| Energ              |           |  |        |  |
| Notification reset |           |  |        |  |
|                    | ACK ENTER |  | $\sim$ |  |

| Type of reset      | Description                                                                                                    |
|--------------------|----------------------------------------------------------------------------------------------------|
| Factory reset      | Restore the device to the factory state except for the audit log. Up to 20 factory resets can be carried out over the product lifetime. |
| Global reset       | Complete reset of the device except for the settings and the audit log                                                                  |
| Avg/Min/Max reset  | Reset the average, min and max data.                                                                                                    |
| Energy reset       | Erase all energy measurement accumulators. Up to 240 energy resets can be carried out over the product lifetime.                        |
| Notification reset | Erase all notifications (Alarms, Warnings, Errors).                                                                                     |

#### **Device Info menu**

In this menu it is possible to visualize the main info related to the M4M network analyzer: FW version, FW CRC, product name and unique serial number.

It is highly recommended to update the firmware to the latest version for security and functionality reasons.

Please check the ABB website and download the latest version of the firmware.

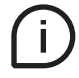

In order to update the FW to the latest version (via Modbus RTU or Modbus TCP/IP) it is necessary to use ABB Software Ekip Connect 3.

#### Date/Time menu

During the first commissioning, it is highly recommended to configure the date and time on the network analyzer (please refer to chapter "6.3.Date and time").

### **Brightness menu**

In this menu it is possible to modify the display brightness during normal operation conditions.

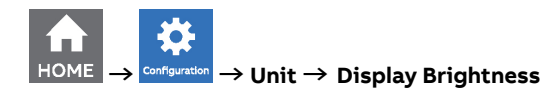

| *1 | Brightness   |   |
|----|--------------|---|
|    | 100 %        |   |
| ≡  | BACK ENTER + | — |

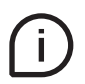

The default value is **100%** but it can differ from **10%** to **100%**. The lifetime of the graphical display depends on its brightness and stand-by time. It is highly recommended to

limit the brightness level of the display in order to ensure a longer lifetime of the device.

#### **Energy saving menu**

In this menu it is possible to define the stand-by time and the stand-by brightness of the display in order to limit the device power consumption when not in operation conditions.

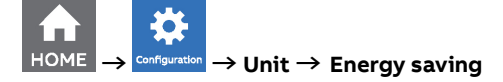

| * I   | Energy s  | saving | •      |
|-------|-----------|--------|--------|
| Stan  | d-by tim  | e      |        |
| Stand | d-by brig | htness |        |
|       |           |        |        |
| ≡     | BACK ENTE |        | $\sim$ |

| Menu                | Description                                                                                                    |
|---------------------|----------------------------------------------------------------------------------------------------|
| Stand-by time       | Set up the time after that the brightness decrease. The <b>default value is 3 minutes</b> but it can differ from 1 to 60 minutes.                |
| Stand-by brightness | Set up the level of brightness when the device is in stand-by. The <b>default value is 40%</b> but it can differ from <b>0%</b> to <b>100%</b> . |

The lifetime of the graphical display depends on the brightness of the display.

It is highly recommended to limit the brightness level of the display in order to ensure a longer lifetime of the device.

### Logs menu

The Audit Log stores an event after an attempt has been made to upgrade the firmware and/or CT ratio, VT ratio or Type of network is modified.

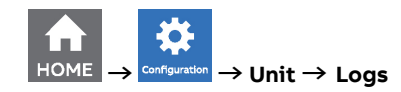

Each entry contains following data:

| Menu          | Description                                                                                                    |
|---------------|----------------------------------------------------------------------------------------------------|
| System info   | Where general information about device from the moment of entry creation is presented.                                                                                |
| Configuration | Where snapshot of CT/VT ratios and Type of network just right after a<br>successfully performed operation is presented.                                               |
| Energy        | Where value of total imported active energy, imported active energy of L1-L3 as well as total exported active energy from the moment of entry creation are presented. |

## 7.2.Installation

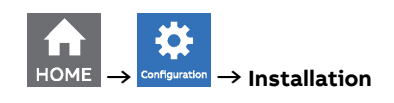

| 1 Installation  |            |  |  |  |
|-----------------|------------|--|--|--|
| CT ra           | atio       |  |  |  |
| VT ra           | itio       |  |  |  |
| Type of network |            |  |  |  |
| LED source      |            |  |  |  |
| ≡               | BACK ENTER |  |  |  |

| Menu            | Description                                                                       |
|-----------------|-----------------------------------------------------------------------------------|
| CT ratio        | Set the ratio of current transformers for current measurement on Line 1, 2 and 3. |
| VT ratio        | Set the ratio of voltage transformers for voltage measurement, if any.            |
| Type of network | Set the type of network and number of wires on which the device is installed.     |
| LED Source      | Set the source for the frontal LED.                                               |

### CT ratio menu

During the first commissioning, it is highly recommended to configure the CT ratio (please refer to chapter "6.5.CT ratio").

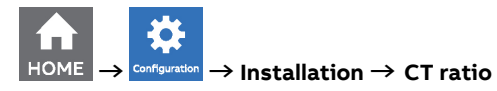

| *1    | Installation | •        |
|-------|--------------|----------|
| CT ra | atio         |          |
| VT ra | atio         |          |
| Туре  | of network   |          |
| LED   | Source       |          |
|       | BACK ENTER   | $\sim  $ |

## VT ratio menu

ном

During the first commissioning it is mandatory to configure the VT ratio (please refer to chapter "6.6.VT ratio").

| $\rightarrow$ Configuration $\rightarrow$ Installa | tion $\rightarrow$ V1 | ratio  |           |   |        |
|----------------------------------------------------|-----------------------|--------|-----------|---|--------|
|                                                    | *∑                    | In     | stallatic | n | •      |
|                                                    | CT ra                 | atio   |           |   |        |
|                                                    | VT r                  | atio   |           |   |        |
|                                                    | Туре                  | e of n | etworl    | k |        |
|                                                    | LED                   | Sour   | ce        |   |        |
|                                                    | ≡                     | BACK   | ENTER     | ~ | $\sim$ |

#### Type of network menu

During the first commissioning, it is highly recommended to configure the Type of network (please refer to chapter "6.4.Type of network").

| НОМЕ | → | Configuration | $\rightarrow$ Installation $\rightarrow$ Type of Network |  |
|------|---|---------------|----------------------------------------------------------|--|
|      |   |               |                                                          |  |

| * 🔳             | 🕻 Installation 🕛 |       |                   |        |  |  |
|-----------------|------------------|-------|-------------------|--------|--|--|
| CT ratio        |                  |       |                   |        |  |  |
| VT r            | VT ratio         |       |                   |        |  |  |
| Type of network |                  |       |                   |        |  |  |
| LED Source      |                  |       |                   |        |  |  |
| ≡               | BACK             | ENTER | $\mathbf{\wedge}$ | $\sim$ |  |  |

#### **LED Source menu**

It is possible to choose the source of LED among the following options: Active, Reactive ad Apparent energy.

| Option   | Description                                            |
|----------|--------------------------------------------------------|
| Active   | Flashes in proportion to the active energy measured.   |
| Reactive | Flashes in proportion to the reactive energy measured. |
| Apparent | Flashes in proportion to the apparent energy measured. |

## 7.3.Inputs / Outputs

In this section it is possible to configure I/O slots of the meter.

The number and type of I/O on the M4M network analyzer varies according to the different product versions. Please refer to the table in "3.3 Versions" for the detail of I/O types per each M4M

|      |               | *             |       |
|------|---------------|---------------|-------|
| HOME | $\rightarrow$ | Configuration | → I/0 |

| * 🗶  |      | I/O   |   | •      |
|------|------|-------|---|--------|
| Slot | 1    |       |   |        |
| Slot | 2    |       |   |        |
|      |      |       |   |        |
|      | -    |       |   |        |
| ≡    | BACK | ENTER | ~ | $\sim$ |

Each programmable I/O slot con be configured as follow:

| Digital Output function: |
|--------------------------|
| Alarm output.            |
| Communication output.    |
| Pulse output.            |
| Output ON.               |
| Output OFF.              |

#### **Digital Output**

Each programmable I/O can be configured as Alarm output, Communication output, Pulse output, Output ON or Output OFF.

Selecting **Alarm output**, the output can be associated to an alarm. Please note that it is mandatory to set up an alarm prior to setting an output as Alarm output. In case no alarms have been set up, an information pop-up will appear to inform that no alarm is set, with an hyperlink to the Alarm settings. For alarm settings, please refer to chapter "7.4.Alarms".

Selecting Comm. output, the output status is controlled directly via bus.

Selecting **Pulse output**, the output is set as a pulse generator associated with a measured parameter. It is needed to consecutively set a measured parameter associated to the pulse output, the pulse ratio and the pulse length.

| Setting page | Description                                                                                                    |
|--------------|----------------------------------------------------------------------------------------------------|
| Parameter    | Total Active Import Energy, Total Active Export Energy, Net Active<br>Energy, Total Reactive Import Energy, Total Reactive Export Energy,<br>Net Reactive Energy, Total Apparent Import Energy, Total Apparent<br>Export Energy, Net Apparent Energy. |
| Pulse ratio  | Default values: 10/100/1000/5000 pulses for each kWh/kvarh/kVAh<br>or 10/50/100 pulses for each Wh/varh/VAh.<br>Manual between 1 and 999999 pulses for each kWh/kvarh/kVAh or<br>pulses for each MWh/Mvarh/MVAh.                                      |
| Length       | Manual value between 10 and 990ms.                                                                                                    |

Selecting **Output ON**, the output status is always set High. Selecting **Output OFF**, the output status is always set Low.

#### Input

Slots 3 and 4 of the I/O menu for M4M 20 I/O contain programmable I/O that can be configured as follows:

| I/O type     | I/O type     |
|--------------|--------------|
| Pulse input  | Pulse output |
| Alarm output | Output ON    |
| Comm. output | Output OFF   |

Selecting **Pulse Input**, the device counts detected pulses connected to input port, that should last at least 30ms. It is needed to consecutively set a pulse ratio associated to the pulse counter, and then a unit of measurement to be associated to the pulses.

| Setting page   | Description                                                                                                 |
|----------------|----------------------------------------------------------------------------------------------------|
| 1. Pulse ratio | Manual value between 1 and 999999.                                                                          |
| 2. Unit        | No unit, Wh, kWh, MWh, Varh, kVarh, MVarh, VAh, kVAh, MVAh, gal,<br>BTU, L, m^3, MCF, Ibs, kg, kIbs, Therm. |

### Analog output

Slots 5 and 6 of the I/O menu for M4M 20 I/O contain analog outputs that can be used to associate a measured parameter to a current output value.

It is possible to define the parameter to be associated to the analogue output, as well as minimum and maximum measured values to be linked to the output span.

| Menu        | Description                                                                                                    |
|-------------|----------------------------------------------------------------------------------------------------|
| Output span | 0 - 20mA or 4 - 20mA.                                                                                                    |
| Parameter   | Voltage L1, L2 and L3, Voltage L1-L2, L2-L3, L1-L3, Total Current,<br>Current L1, L2, L3, Current Neutral, Current Ground, Total Active<br>Power, L1 Active Power, L2 Active Power, L3 Active Power, Total<br>Reactive Power, L1 Reactive Power, L2 Reactive Power, L3 Reactive<br>Power, Total Apparent Power, L1 Apparent Power, L2 Apparent<br>Power, L3 Apparent Power, THD Voltage L1, L2, L3, L1-L2, L2-L3, L1-L3,<br>THD Current L1, L2, L3, N, Unbalance L-L, L-N, Unbalance Current,<br>Frequency, Total PF, PF L1, L2, L3. |
| Min. value  | Manual value of the measured parameter, to be associated to 0mA or 4mA (minimum).                                                                                                    |
| Max. value  | Manual value of the measured parameter, to be associated to 20mA (maximum).                                                                                                    |

#### 39

## 7.4.Alarms

In this section it is possible to configure the single alarms, allowing to monitor certain value selected from a list of parameters.

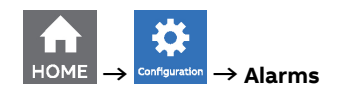

When specific conditions are met, alarms is turned on or off. Triggering of alarms can be registered in the devices notifications log, in the alarms section. In addition to that, they can be set up to control digital outputs of the device. In order to set an output as alarm output, please refer to chapter "7.4. Inputs / Outputs".

Up to 25 simple alarms can be configured in the device. The following graph explains how the alarm features work in relationship to threshold, delay, hysteresis.

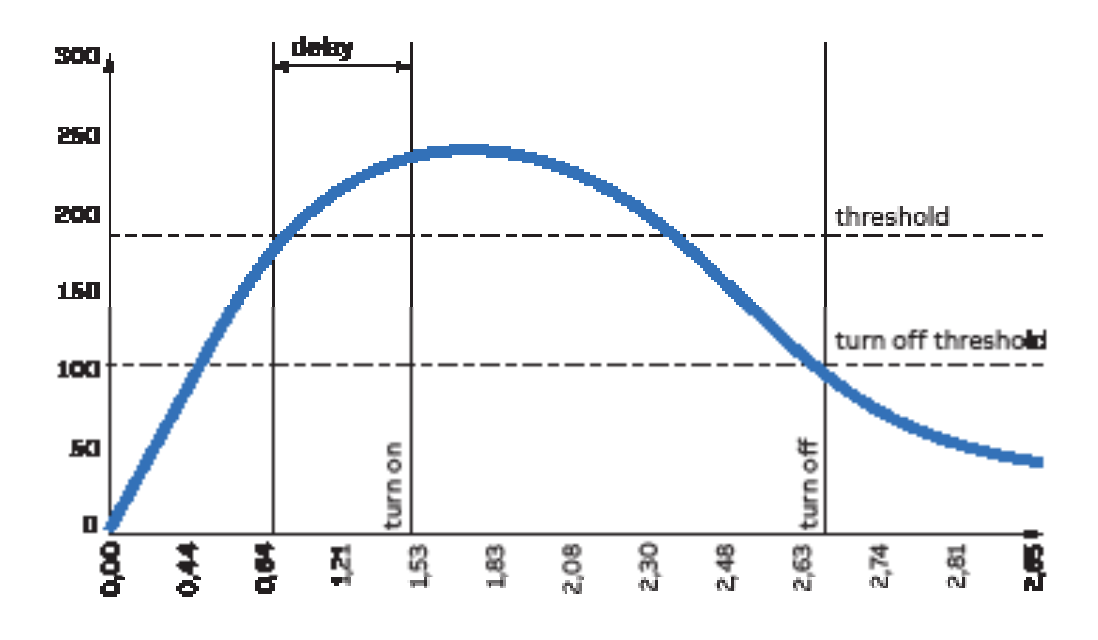

**How the alarm is turned on**: Whenever measured value crosses threshold for a time that is higher than the defined delay, timer is set and starts counting down delay. If count down is finished and the value have not crossed back the threshold, alarm is turned on. At this point, according to configuration, alarms trip is registered in the notifications log (alarm section) and/or alarm output is set High.

How the alarm is turned off: The alarm state is held until the value crosses turn off threshold, which is the difference between the threshold and the threshold hysteresis. Crossing turn off threshold results in turning off the alarm, thus digital output is turned off or/and it is registered in the notifications log (alarm section).

In order to set an alarm, it is needed to define the parameter associated to the alarm, the alarm type (cross up over threshold, or cross down under threshold), the threshold value for the parameter, the activation delay and the hysteresis for the turn off threshold.

| Setting    | Description                                                                                                    |
|------------|----------------------------------------------------------------------------------------------------|
| Parameter  | Voltage (L1, L2, L3, L1-L2, L2-L3, L1-L3), Current (total, L1, L2, L3, neutral),<br>Active Power (total, L1, L2, L3), Reactive Power (total, L1, L2, L3), Apparent<br>Power (total, L1, L2, L3), THD Voltage (L1, L2, L3, L1-L2, L2-L3, L1-L3), THD<br>Current (L1, L2, L3, neutral), Frequency, Power Factor (total, L1, L2, L3), Count<br>down Timer. |
| Alarm Type | Cross up or Cross down.                                                                                                    |
| Threshold  | Manual entry from 0 to 999k.                                                                                                    |
| Delay      | Manual entry from 0s to 900s.                                                                                                    |
| Hysteresis | Manual entry from from 0% to 40%.                                                                                                    |
| Logs       | Enable or Disable the logging of alarms inside notifications.                                                                                                    |

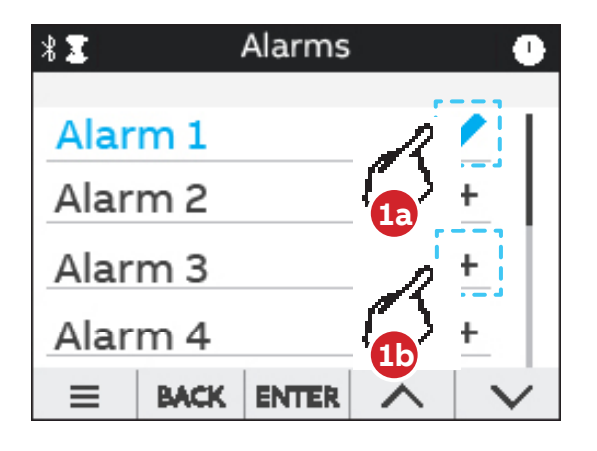

- 1a. In case an alarm has been set, it will present an edit symbol () in the list of alarms. A tap on an alarm with edit symbol allows to edit an existing alarm.
- **1b.** In case an alarm is not completely set, it will present a "+" in the list of alarms. A tap on an alarm with "+" allows to create a new alarm.

## 7.5.Communication

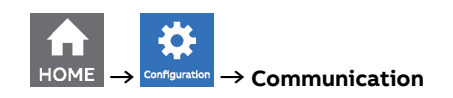

Communication menu allow to set all the parameters related to the communication protocol available for a specific product version. The embedded communication protocol varies according to the different product versions. Please refer to "3.3. Versions" for the details on the embedded communication protocols.

Based on product version following configuration menus are available:

#### Bluetooth (all M4M 20 product versions)

Bluetooth communication protocol is available on all product version and allow to read data via EPiC Mobile from M4M and carry out basic configuration.

| * 🗉  | Bluetooth     |
|------|---------------|
| Enal | ble / Disable |
| Star | t pairing     |

| Menu           | Description                                                    |
|----------------|----------------------------------------------------------------|
| Enable/Disable | Enable / disable bluetooth communication. Disabled by default. |
| Start paring   | Starts the paring, only if Bluetooth communication is enabled. |

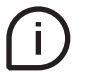

When the Bluetooth communication is enabled, the communication active symbol 🌋

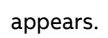

When Start pairing is selected, in order to complete the pairing with EPiC Mobile, due to Cybersecurity reasons it is needed to enter a passkey on your smartphone. The following screen will appear, followed by a passkey randomly generated by M4M.

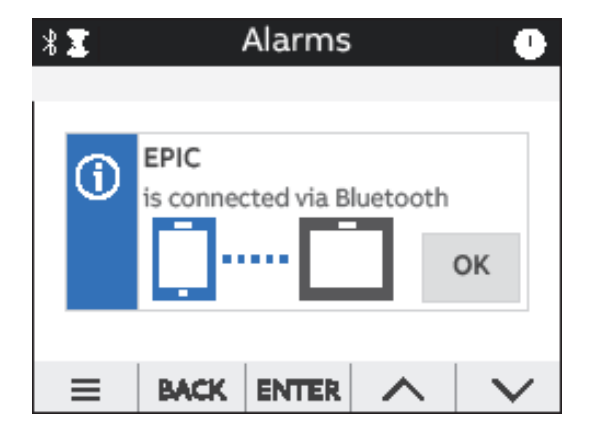

Please follow the instructions on EPiC Mobile to complete the pairing. Once the pairing is completed, a confirmation pop-up will appear on the device as per below picture:

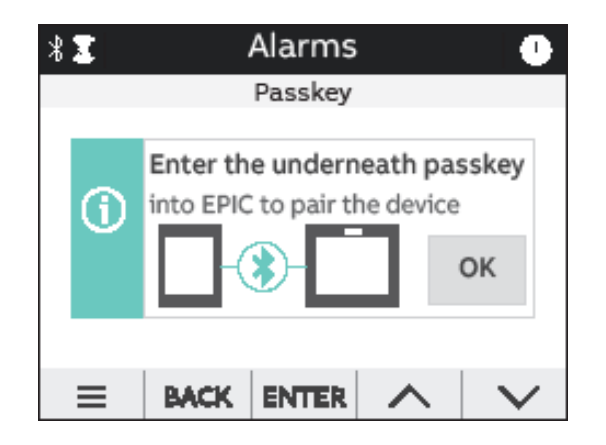

#### MODBUS RTU (M4M 20 Modbus, M4M 20 I/O, M4M 20 Rogowski product versions)

This section is available on all the M4M 20 product versions with Modbus RTU embedded communication.

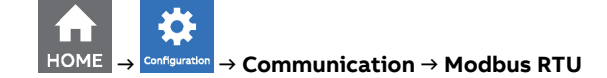

| Menu      | Description                        |
|-----------|------------------------------------|
| Address   | From 1 to 247.                     |
| Baud rate | 9600, 19200, 38400, 57600, 115200. |
| Parity    | Even, Odd, None.                   |

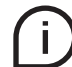

See Modbus communication manual for details on Modbus communication protocol and communication map.

#### MODBUS TCP/IP (M4M 20 Ethernet product version)

This section is available on all the M4M 20 product versions with Modbus RTU embedded communication.

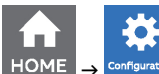

 $\rightarrow$  Communication  $\rightarrow$  Modbus TCP/IP

| Menu        | Description                             |
|-------------|-----------------------------------------|
| DHCP        | Enable / Disable (disabled by default). |
| IP address  | 192.168.1.12 (by default).              |
| Subnet mask | 255.255.255.0 (by default).             |
| Gateway     | 192.168.1.1 (by default).               |
| TCP port    | 502 (by default).                       |

If DHCP is disabled, the values of above configurations (IP address, subnet mask, gateway, TCP port) are the default ones. In this case, it is possible to modify each of above configurations.

If DHCP is enabled, it is not needed to enter the above configurations as they are automatically set.

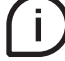

See Modbus communication manual for details on Modbus communication protocol and communication map.

#### **PROFIBUS (M4M 20 Profibus product version)**

This section is available on M4M 20 Profibus with Profibus DP-V0 embedded communication.

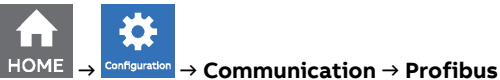

| Menu    | Description    |
|---------|----------------|
| Address | From 1 to 126. |

If DHCP is disabled, the values of above configurations (IP address, subnet mask, gateway, TCP port) are the default ones. In this case, it is possible to modify each of above configurations.

If DHCP is enabled, it is not needed to enter the above configurations as they are automatically set.

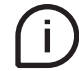

See Profibus communication manual for details on Profibus communication protocol and communication map.

#### BACNET (M4M 20 Bacnet product version)

This section is available on M4M 20 Bacnet with BACnet/IP embedded communication.

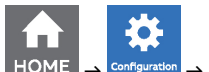

#### • $\rightarrow$ Communication $\rightarrow$ BACnet

| Parameter         | Range                         | Default value | Comments                                                                                                    |
|-------------------|-------------------------------|---------------|----------------------------------------------------------------------------------------------------|
| DHCP              | enabled/disabled              | disabled      |                                                                                                    |
| IP address        | 0.0.0.0-<br>255.255.255.255   | 192.168.1.12  | This address must create valid<br>Network prefix and Host address<br>with combination of subnet mask,<br>accordingly to IPv4 subnetting.<br>Additionally some ranges<br>according to IANA organization<br>are excluded from valid<br>values: (127.0.0.0-127.0.0.255),<br>(224.0.0.0-239.255.255.255) and<br>255.255.255.255. |
| Subnet mask       | 128.0.0.0-<br>255.255.255.254 | 255.255.255.0 | It must be valid according to IPv4 subnetting.                                                                                                    |
| Gateway           | 0.0.0.0-<br>255.255.255.255   | 192.168.1.1   | This address follows the same restrictions as IP address of device.                                                                                                    |
| UDP port          | 0-65535                       | 47808         |                                                                                                    |
| Device instance   | 0-4194302                     | 228           | This ID must be unique across<br>BACnet network.                                                                                                    |
| BBMD              | enabled/disabled              | disabled      |                                                                                                    |
| BBMD IP address   | 0.0.0.0-<br>255.255.255.255   | 0.0.0.0       |                                                                                                    |
| BBMD UDP port     | 0-65535                       | 47808         |                                                                                                    |
| BBMD TTL          | 0-65535                       | 0             |                                                                                                    |
| Ekip Connect mode | enabled/disabled              | disabled      |                                                                                                    |

Ekip Connect mode item shall be used only for FW upgrade via Ekip Connect desktop. When Ekip Connect mode is enabled, the device reboots and waits for FW upgrade. At the end of the firmware upgrade operation the device will reboot with the updated firmware. Once the device has rebooted, ensure that Ekip connect mode parameter is disabled.

If DHCP is disabled, the values of above configurations are the default ones. In this case, it is possible to modify each of above configurations.

If DHCP is enabled, it is not needed to enter the above configurations as they are automatically set.

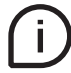

See Bacnet communication manual for details on Bacnet communication protocol and communication map.

## 7.6.Other settings

In this menu it is possible to configure the time interval for average values calculation, timers settings, energy conversion parameters.

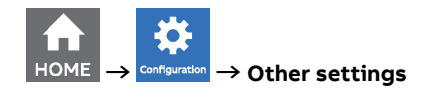

| * 🗵               | Other setting | gs 🕐 |
|-------------------|---------------|------|
| Aver              | age           |      |
| Tim               | ers           |      |
| Energy conversion |               |      |

| Menu              | Description                                        |
|-------------------|----------------------------------------------------|
| Average           | Configuration of time interval for Average values. |
| Timers            | Configuration of count-down timer and timer reset. |
| Energy conversion | Configuration of conversion factors for energy.    |

#### Average menu

In this menu it is possible to configure the time interval used for calculation of average parameters that can be read out in Data reading -> Average. For the data reading of average values please refer to chapter "8.4.Average".

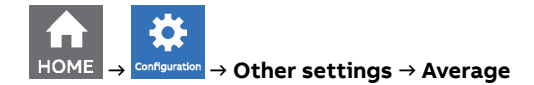

| * 🔳 | Average       | • |
|-----|---------------|---|
|     | Time interval |   |
|     | <b>15</b> min |   |
| _   | BACK ENTER -  |   |

| Setting       | Description                              |
|---------------|------------------------------------------|
| Time interval | Manual entry from 1 to 60m. Default: 15m |

#### **Timers menu**

In this menu it is possible to configure the count-down timer, used for maintenance notification, and the timers reset.

For the data reading of timers values please refer to chapter "8.9.Timers".

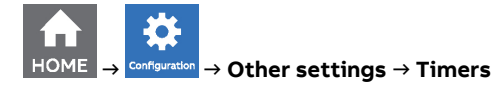

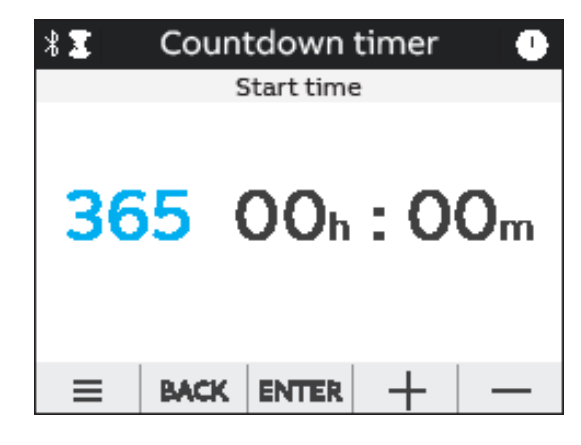

| Menu             | Description                                      |
|------------------|--------------------------------------------------|
| Count-down timer | Used for the count of the system operating time. |
| Timers reset     | Reset of the count-down timer                    |

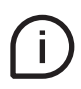

If countdown timer menu is chosen, the screen above will appear, allowing to manually enter the value in the format days: hours: minutes.

#### Energy conversion menu

In this menu it is possible to configure the conversion factors in order to associate the consumption of active energy to the local currency or to  $CO_2$ .

For the data reading of converted values please refer to chapter "8.2.Energy".

| $\rightarrow$ Other s | ettings – | →Energy co | nversion |                   |        |
|-----------------------|-----------|------------|----------|-------------------|--------|
|                       | * I       | Energ      | y conve  | rsion             | •      |
|                       | Curr      | ency/      | kWh      |                   | _      |
|                       | CO2       | /kWh       |          |                   |        |
|                       |           |            |          |                   |        |
|                       | ≡         | BACK       | ENTER    | $\mathbf{\wedge}$ | $\sim$ |

| Menu         | Description                                                                                                    |
|--------------|----------------------------------------------------------------------------------------------------|
| Currency/kWh | Currency conversion factor that allows to display the equivalent of active 3-phase energy in local currency. Factor has to be defined as currency/kWh. |
| CO2/kWh      | $CO_2$ conversion factor that allows to display the equivalent of active 3-phase energy in CO2. Factor has to be defined as kg $CO_2$ /kWh.            |

## 8.Data Reading

Data reading section allows to visualize all the parameters measured by M4M.

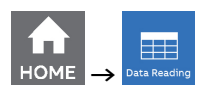

| * 🔳 | Data Reading | •      |
|-----|--------------|--------|
| Rea | ltime        | _ [    |
| Ene | ergy         |        |
| Pov | ver Quality  |        |
| Ave | erage        |        |
| ≡   | BACK ENTER   | $\sim$ |

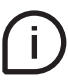

Press BACK to return to the home page.

## 8.1.Realtime

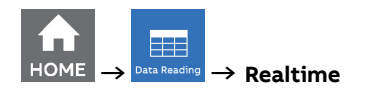

| 👫 💈 Realtime measurement 🕛               | 🐮 Realtime measurement 🕛 | 🐮 Realtime measurement 🕛            | 🖁 🎩 Realtime measurement 🕚 |
|------------------------------------------|--------------------------|-------------------------------------|----------------------------|
| Summary                                  | Line-Neutral voltage     | Line-Line voltage                   | Current                    |
| U 3P <b>399.11 V</b>                     | 399.11 V                 | 399.11 V                            | 2.930 KA                   |
| 13P 2.936 kA                             |                          | LI2 399.07 V                        | LI 3.435 KA                |
| P 3P 1.999 kW                            | L2 231.14 V              | L23 398.73 V                        | L2 1.324 KA                |
|                                          | L3 228.68 V              | L13 <b>397.45</b> V                 | L3 <b>4.102 KA</b>         |
| $\equiv$ back enter $\land$ $\lor$       | E BACK ENTER A           | $\equiv$ back enter $\wedge$ $\vee$ |                            |
| Realtime measurement                     | * Realtime measurement   | Realtime measurement                | * Realtime measurement     |
| 2.936 kA                                 | 1.999 kW                 | 0.325 kvar                          | 2.030 kVA                  |
| N 0.702 kA                               | ப 0.774 kW               | 📋 0.109 kvar                        | ப 0.782 kVA                |
|                                          | L2 0.300 kW              | L2 0.085 kvar <sup>:</sup>          | 12 0.313 kVA               |
|                                          | L3 0.925 kW              | L3 0.131 kvar                       | L3 0.935 kVA               |
| = back enter 🔨 🗸                         | = back enter 🔨 🗸         | = back enter 🔨 🗸                    | = back enter 🔨 🗸           |
| * Realtime measurement                   |                          |                                     |                            |
| Frequency                                |                          |                                     |                            |
|                                          |                          |                                     |                            |
| 50.03 Hz                                 |                          |                                     |                            |
|                                          |                          |                                     |                            |
| •                                        |                          |                                     |                            |
| $\equiv$ back enter $\land$ $\checkmark$ |                          |                                     |                            |

| Visualization page   | Description                                                          |
|----------------------|----------------------------------------------------------------------|
| Summary              | 3-phase voltage (line to line), 3-phase current, total active power. |
| Line-Neutral voltage | Line to neutral voltage per phase and 3-phase line to line voltage.  |
| Line-Line voltage    | Line to line voltage per phase and 3-phase line to line voltage.     |
| Current (L1,L2,L3)   | Current per phase and 3-phase current.                               |
| Current (N)          | Neutral phase and 3-phase current.                                   |
| Active Power         | Active power per phase and total.                                    |
| Reactive power       | Reactive power per phase and total.                                  |
| Apparent power       | Apparent power per phase and total.                                  |
| Frequency            | System frequency.                                                    |

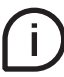

Press  $\land | \lor$  keys to change the parameters visualization.

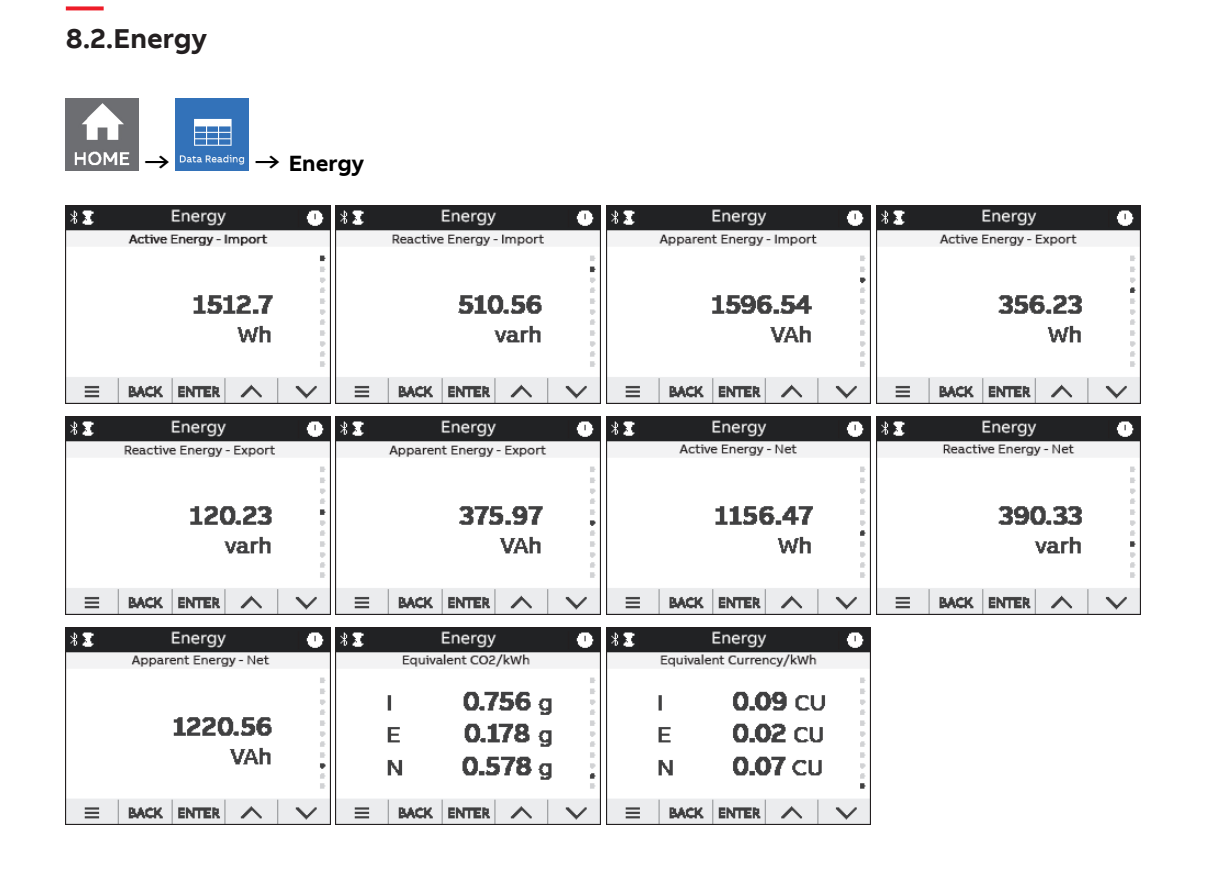

| Visualization page       |                                                                                                    |
|--------------------------|----------------------------------------------------------------------------------------------------|
| Active Energy - Import   | Total imported active energy in Wh/kWh/MWh.                                                                                                    |
| Reactive energy - Import | Total imported reactive energy in varh/kvarh/Mvarh.                                                                                                    |
| Apparent energy - Import | Total imported apparent energy in VAh/kVAh/MVAh.                                                                                                    |
| Active Energy - Export   | Total exported active energy in Wh/kWh/MWh.                                                                                                    |
| Reactive Energy - Export | Total exported reactive energy in varh/kvarh/Mvarh.                                                                                                    |
| Apparent Energy - Export | Total exported apparent energy in VAh/kVAh/MVAh.                                                                                                    |
| Active Energy - Net      | Net value of active energy import/export total in Wh/kWh/<br>MWh.                                                                                              |
| Reactive Energy - Net    | Net value of reactive energy import/export total in varh/<br>kvarh/Mvarh.                                                                                      |
| Apparent Energy - Net    | Net value of apparent energy import/export total in VAh/<br>kVAh/MVAh.                                                                                         |
| Equivalent CO2/kWh       | CO2 emission linked to imported (I), exported (E) and net<br>energy. To set the conversion factor go to Configuration -<br>Other settings - Energy conversion. |
| Equivalent Currency/kWh  | Currency linked to imported (I), exported (E) and net<br>energy. To set the conversion factor go to Configuration -<br>Other settings - Energy conversion.     |

## 8.3. Power Quality

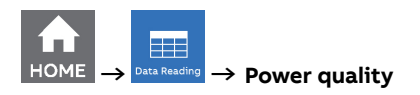

| * I            | Pov<br>THD Line | ver Quality<br>e-Neutral Voltage | •               | X Pov             | ver Quality<br>ne-Line Voltage   | 0               | ∦⊈ Po                     | wer Quality<br>THD Current        | 0      | 北王 Pov<br>U     | ver Quality 🕛<br>nbalances |
|----------------|-----------------|----------------------------------|-----------------|-------------------|----------------------------------|-----------------|---------------------------|-----------------------------------|--------|-----------------|----------------------------|
| L1<br>L2<br>L3 |                 | 42.1 %<br>42.2 %<br>42.2 %       |                 | L12<br>L23<br>L13 | 27.4 %<br>27.3 %<br>27.2 %       |                 | N 289.0<br>L1<br>L2<br>L3 | ) %<br>11.0 %<br>11.1 %<br>11.1 % |        | VLN<br>VLL<br>I | 0.1 %<br>0.1 %<br>0.2 %    |
| ≡              | BACK            | ENTER 🔨                          | $\sim$          | BACK              | ENTER 🔨                          | $\sim$          | ≡ BACK                    | ENTER 🔨                           | $\sim$ | ≡ BACK          |                            |
| * I            | Pov             | ver Quality<br>wer Factor        | 0               | ∦∑ Pov            | ver Quality<br><sub>Cosphi</sub> | 0               |                           |                                   |        |                 |                            |
|                | 0.981           | L                                |                 | 0.976             |                                  |                 |                           |                                   |        |                 |                            |
|                | L1              | 0.990                            |                 | L1                | 1.000                            |                 |                           |                                   |        |                 |                            |
|                | L2              | 0.909                            | *               | L2                | 0.940                            | *               |                           |                                   |        |                 |                            |
|                | 13              | 0.969                            |                 | L3                | 0.986                            |                 |                           |                                   |        |                 |                            |
| ≡              | BACK            | ENTER 🔨                          | $\mathbf{\vee}$ | = BACK            | ENTER 🔨                          | $\mathbf{\vee}$ |                           |                                   |        |                 |                            |

| Visualization page       | Description                                                                                      |
|--------------------------|--------------------------------------------------------------------------------------------------|
| THD Line-Neutral voltage | Per phase line to neutral voltage THD values.                                                    |
| THD Line-Line voltage    | Per phase line to line voltage THD values.                                                       |
| THD Current              | Total and per phase current THD values.                                                          |
| Unbalances               | Unbalances values for line to neutral voltage (VLN), line to line voltage (VLL) and current (I). |
| Power Factor             | Total and per phase power factor.                                                                |
| Cosphi                   | Total and per phase cosphi (displacement factor).                                                |

## 8.4.Average

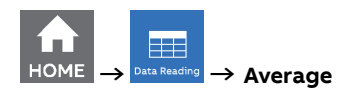

| * 🗵                                          | Average 🕛                                                       | * I                               | Average 🕛                                                       | <b>*Σ</b> A                            | verage 🕛                                                        | * 🔳    | Average 👘       |
|----------------------------------------------|-----------------------------------------------------------------|-----------------------------------|-----------------------------------------------------------------|----------------------------------------|-----------------------------------------------------------------|--------|-----------------|
| Line-                                        | -Neutral Voltage                                                | Line-                             | Line Voltage                                                    | Cu                                     | irrent                                                          | C      | Current         |
| L1                                           | 228.15 v                                                        | L12                               | <b>395.16</b> v                                                 | L1                                     | 954.22 A                                                        | N      | <b>115.41</b> A |
| L2                                           | 229.32 V                                                        | L23                               | <b>397.19</b> V                                                 | L2                                     | 841.64 A                                                        |        |                 |
| L3                                           | <b>227.26</b> v 📑                                               | L13                               | <b>393.62</b> v 👘                                               | L3                                     | 985.39 A                                                        |        | 0<br>11         |
| BACK                                         |                                                                 | = BACK                            |                                                                 | = BACK                                 |                                                                 | = BACK |                 |
|                                              |                                                                 |                                   |                                                                 |                                        |                                                                 |        |                 |
| * 🕱                                          | Average 👘                                                       | * <b>I</b>                        | Average 🕚                                                       | <b>∦Σ</b> A'                           | verage 🕛                                                        |        |                 |
| ∦ II<br>Act                                  | Average I                                                       | ∦∑<br>Rea                         | Average 🕕                                                       | X A                                    | verage U                                                        |        |                 |
| * E<br>2.419                                 | Average U<br>tive Power                                         | * I<br>Rea<br>721.2 \             | Average  Ctive Power                                            | * A<br>Appare<br>2.794 k               | verage   rent Power                                             |        |                 |
| * 3<br>Act<br>2.419                          | Average  tive Power  KW  841.22 W                               | * X<br>721.2 V<br>L1              | Average ()<br>ctive Power<br>/ar<br>247.1 var                   | * 2.794 k<br>L1                        | verage O<br>ent Power<br>VA<br>954.1 VA                         |        |                 |
| * <b>3</b><br><b>2.419</b><br>L1<br>L2       | Average  tive Power kW 841.22 W 691.10 W                        | * 1<br>Rea<br>721.2 M<br>L1<br>L2 | Average ()<br>ctive Power<br>/ar<br>247.1 var<br>219.3 var      | * 2 A<br>Appare<br>2.794 k<br>L1<br>L2 | Verage 0<br>ent Power<br>VA<br>954.1 VA<br>846.2 VA             |        |                 |
| * <b>3</b><br><b>2.419</b><br>L1<br>L2<br>L3 | Average<br>tive Power<br>KW<br>841.22 W<br>691.10 W<br>887.64 W | * 3<br>721.2 v<br>L1<br>L2<br>L3  | Average O<br>ctive Power<br>247.1 var<br>219.3 var<br>254.8 var | Appare<br>2.794 k<br>L1<br>L2<br>L3    | verage 0<br>ent Power<br>VA<br>954.1 VA<br>846.2 VA<br>994.1 VA |        |                 |

| Visualization page           | Descriptions                                                                                             |
|------------------------------|----------------------------------------------------------------------------------------------------|
| Average Line-Neutral Voltage | Average per phase line to neutral voltage calculated for a defined period of time (default: 15 minutes). |
| Average Line-Line Voltage    | Average per phase line to line voltage calculated for a defined period of time (default: 15 minutes).    |
| Average Current (L1,L2,L3)   | Average per phase calculated for a defined period of time (default: 15 minutes).                         |
| Average Current (N)          | Average neutral and ground calculated for a defined period of time (default: 15 minutes).                |
| Average Active Power         | Average calculated for a defined period of time (default: 15 minutes).                                   |
| Average Reactive Power       | Average calculated for a defined period of time (default: 15 minutes).                                   |
| Average Apparent Power       | Average calculated for a defined period of time (default: 15 minutes).                                   |

## 8.5.Min Value

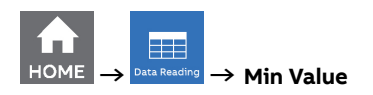

| 🐮 Min Value 🕛                             | 🐮 Min Value 🕛                             | 🕴 🗴 Min Value 🕛                     | 🕸 🗴 Min Value 🕕                           |
|-------------------------------------------|-------------------------------------------|-------------------------------------|-------------------------------------------|
| Line-Neutral voltage                      | Line-Line voltage                         | Current                             | Current                                   |
| L1 <b>2.422</b> V                         | L12 <b>0.238</b> V                        | L1 <b>5.122</b> A                   | N <b>2.247</b> A                          |
| L2 <b>2.527</b> V                         | L23 <b>0.550</b> V                        | L2 <b>4.203</b> A                   |                                           |
| L3 <b>1.989</b> V                         | L13 <b>0.643</b> V                        | L3 <b>5.237</b> A                   | 8<br>6                                    |
| $\equiv$ back enter $\wedge$ $\vee$       | $\equiv$ back enter $\wedge$ $\checkmark$ | $\equiv$ back enter $\wedge$ $\vee$ | $\equiv$ back enter $\wedge$ $\checkmark$ |
| 🐮 Min Value 🕛                             | 🛚 🗴 🛛 Min Value                           | 🕯 🕽 Min Value 🕕                     |                                           |
| Active power                              | Reactive power                            | Apparent Power                      |                                           |
| 33.442 W                                  | 8.520 var                                 | 36.72 VA                            |                                           |
| L1 <b>12.405</b> W                        | L1 <b>3.213</b> var                       | L1 <b>12.68 VA</b>                  |                                           |
| L2 10.621 w                               | L2 <b>1.374</b> var                       | L2 <b>11.02</b> VA                  |                                           |
| L3 <b>10.416</b> W                        | L3 <b>3.934</b> var                       | L3 <b>13.02</b> VA •                |                                           |
| $\equiv$ back enter $\wedge$ $\checkmark$ | 😑 🛛 BACK ENTER 🔨 🗸                        | = back enter 🔨 🗸                    |                                           |

| Visualization page             | Descriptions                                                                      |
|--------------------------------|-----------------------------------------------------------------------------------|
| Minimum Line-Neutral Voltage   | Minimum per phase line to neutral voltage measured value.                         |
| Minimum Line-Line Voltage      | Minimum per phase line to line voltage measured value.                            |
| Minimum Current (L1, L2, L3)   | Minimum per phase measured current.                                               |
| Minimum Current (N)            | Minimum neutral and current.                                                      |
| Minimum Average Active Power   | Minimum average value measured in a defined period of time (default: 15 minutes). |
| Minimum Average Reactive Power | Minimum average value measured in a defined period of time (default: 15 minutes). |
| Minimum Average Apparent Power | Minimum average value measured in a defined period of time (default: 15 minutes). |

### 8.6.Max Value

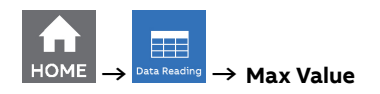

| 🐮 Max Value 🕛                             | 🐮 Max Value 🕛                             | 🐮 Max Value 🕛                             | 🐮 Max Value 🕛                            |
|-------------------------------------------|-------------------------------------------|-------------------------------------------|------------------------------------------|
| Line-Neutral voltage                      | Line-Line voltage                         | Current                                   | Current                                  |
|                                           | в.                                        |                                           | в.                                       |
| L1 230.05 V                               | L12 <b>399.87 v</b>                       | L1 <b>3.120</b> A                         | N <b>0.941</b> kA                        |
| L2 <b>231.14 v</b>                        | L23 <b>398.73 v</b>                       | L2 <b>1.951</b> A                         |                                          |
| L3 228.68 V                               | L13 <b>397.45 v</b>                       | L3 <b>4.502</b> A                         |                                          |
| = BACK ENTER A                            | $\equiv$ back enter $\wedge$ $\vee$       | $\equiv$ back enter $\wedge$ $\vee$       | $\equiv$ back enter $\land$ $\checkmark$ |
| 🐮 Max Value 🕛                             | ∦I Max Value ●                            | 🐮 Max Value 🕛                             |                                          |
| Active power                              | Reactive power                            | Apparent Power                            |                                          |
| 624.55 kW                                 | 104.5 kvar                                | 662.6 kVA                                 |                                          |
| L1 <b>210.01</b> kW                       | L1 35.24 kvar                             | L1 220.9 kVA                              |                                          |
| L2 <b>205.65</b> kW                       | L2 <b>36.78</b> kvar                      | L2 <b>220.9</b> kva                       |                                          |
| L3 <b>208.93</b> kW                       | L3 <b>32.43</b> kvar                      | l3 <b>220.8</b> kva 🛔                     |                                          |
| $\equiv$ back enter $\wedge$ $\checkmark$ | $\equiv$ back enter $\wedge$ $\checkmark$ | $\equiv$ back enter $\wedge$ $\checkmark$ |                                          |

| Visualization page             | Descriptions                                                                      |
|--------------------------------|-----------------------------------------------------------------------------------|
| Maximum Line-Neutral Voltage   | Maximum per phase line to neutral voltage measured value.                         |
| Maximum Line-Line Voltage      | Maximum per phase line to line voltage measured value.                            |
| Maximum Current (L1, L2, L3)   | Maximum per phase measured current.                                               |
| Maximum Current (N)            | Maximum neutral and ground measured current.                                      |
| Maximum Average Active Power   | Maximum average value measured in a defined period of time (default: 15 minutes). |
| Maximum Average Reactive Power | Maximum average value measured in a defined period of time (default: 15 minutes). |
| Maximim Average Apparent Power | Maximum average value measured in a defined period of time (default: 15 minutes). |

#### 53

## 8.7.I/O

The number and type of I/O on the M4M network analyzer varies according to the different product versions. Please refer to the table in "3.3.Versions" for the detail of I/O types per each M4M.

For each I/O specific information is shown according to the I/O type. Below an example for digital output set as pulse output

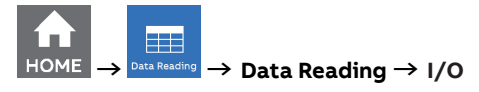

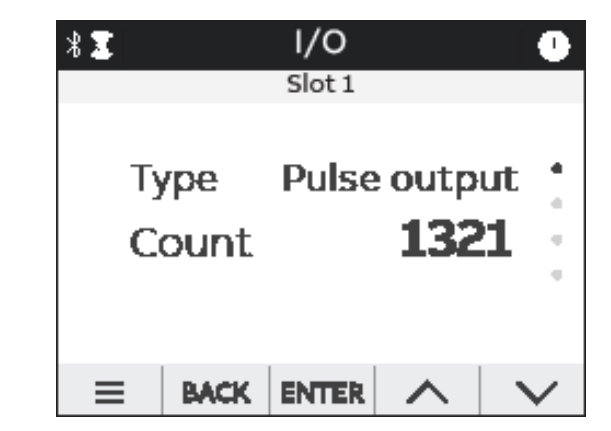

| Info visualized | Description                                                                                                    |
|-----------------|----------------------------------------------------------------------------------------------------|
| Туре            | How I/O slot has been configured.                                                                                                   |
| Count           | Number of pulses counted by the I/O. It is only available if the I/O slot has been configured as Pulse input or Pulse output.       |
| State           | Status of the I/O. It is only available if the I/O slot has been configured as Pulse Output, Output ON, Output OFF or Comm. output. |

## 8.8.Notifications

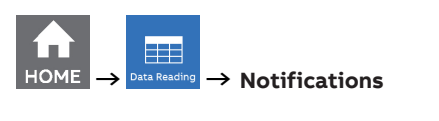

| Σ   | Notifications |       |   |        |  |  |
|-----|---------------|-------|---|--------|--|--|
| All |               |       |   |        |  |  |
| Ala | Alarms        |       |   |        |  |  |
| Wa  | Warnings      |       |   |        |  |  |
| Err | Errors        |       |   |        |  |  |
| ≡   | BACK          | ENTER | ~ | $\sim$ |  |  |

| Menu item | Description                                                                   |  |
|-----------|-------------------------------------------------------------------------------|--|
| All       | All alarms, warnings, errors displayed in chronological order (latest first). |  |
| Alarms    | User settable, related to specific parameters, threshold, etc.                |  |
| Warnings  | Related to installation conditions and device settings.                       |  |
| Errors    | Related to the device and to its self-diagnostics.                            |  |

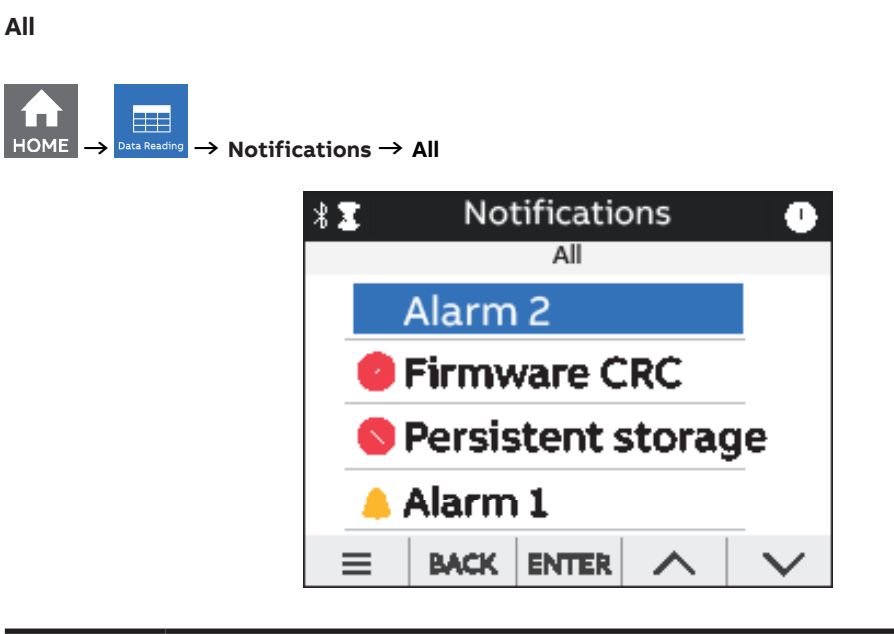

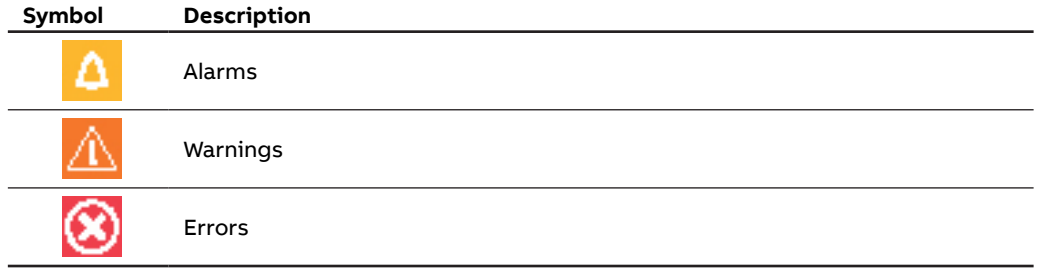

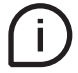

When one of the notifications is selected, the timestamp of the notification will be shown, indicating date and time of the alarm, warning or error.

#### Alarms

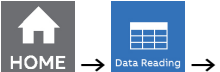

 $\rightarrow$  Notifications  $\rightarrow$  Alarms

| * 🗵       | Notifications |   |        |  |  |
|-----------|---------------|---|--------|--|--|
|           | Allarms       |   |        |  |  |
| 🔺 Al      | arm 2         |   |        |  |  |
| 🔺 Al      | arm 3         |   |        |  |  |
| 🐥 Alarm 1 |               |   |        |  |  |
| 🔺 Alarm 4 |               |   |        |  |  |
|           | BACK ENTER    | ~ | $\sim$ |  |  |

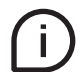

If one of the alarms is selected, timestamp (Day, Hour) will be shown. Day format is YYYY:MM:DD, time format is hh:mm:ss.

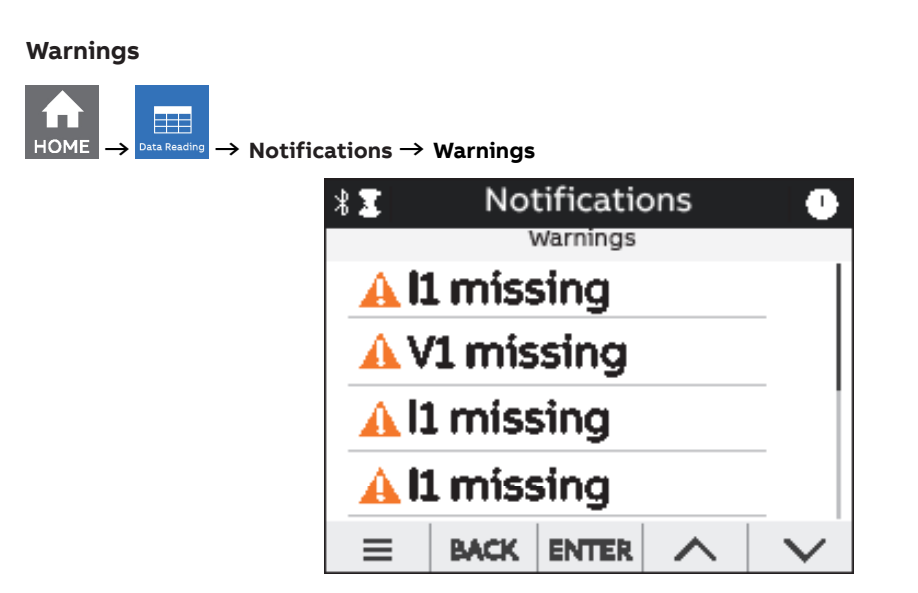

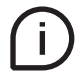

If one of the warnings is selected, timestamp (Day, Hour) will be shown. Day format is YYYY:MM:DD, time format is hh:mm:ss.

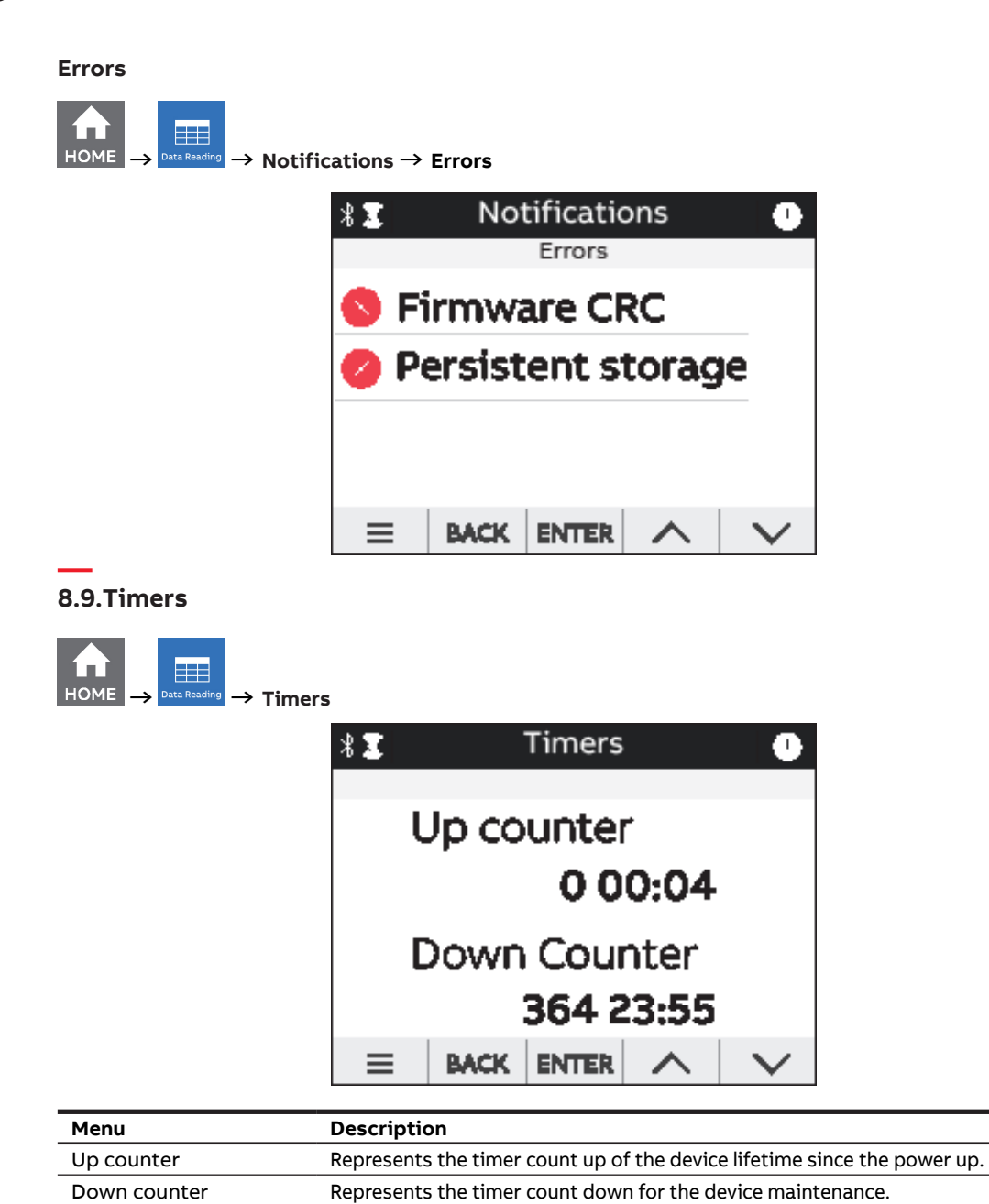

## 9.Graphs

In the Graphs section it is possible to visualize the main realtime parameters measured by M4M as bargraphs.

Bargraphs show in an intuitive way the realtime values of voltage, current and power. The graphs are automatically scaled according to the values that are measured in realtime.

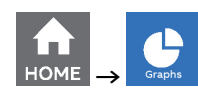

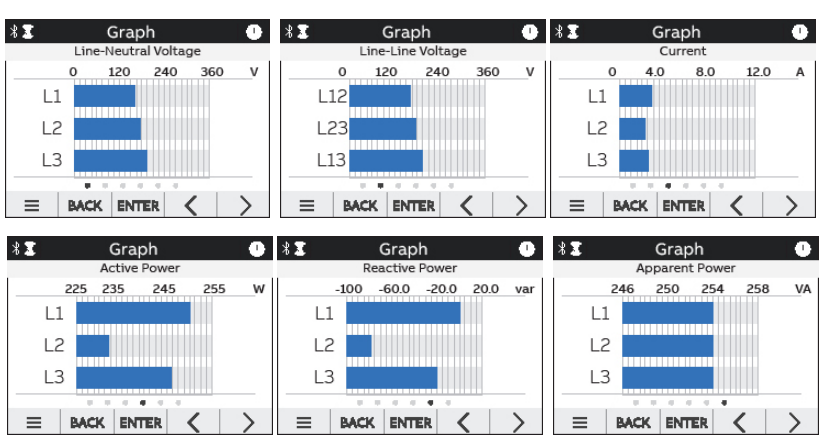

| Graph                |  |  |
|----------------------|--|--|
| Line-Neutral Voltage |  |  |
| Line-Line Voltage    |  |  |
| Current              |  |  |
| Active Power         |  |  |
| Reactive Power       |  |  |
| Apparent Power       |  |  |
|                      |  |  |

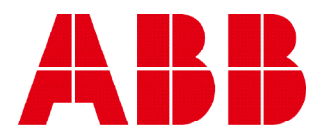

## ABB S.p.A

Electrification business Viale dell'Industria, 18 20010 Vittuone (MI) Italy new.abb.com/low-voltage